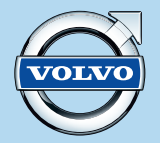

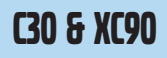

# WEB EDITION

# **ROAD AND TRAFFIC INFORMATION SYSTEM - RTI**

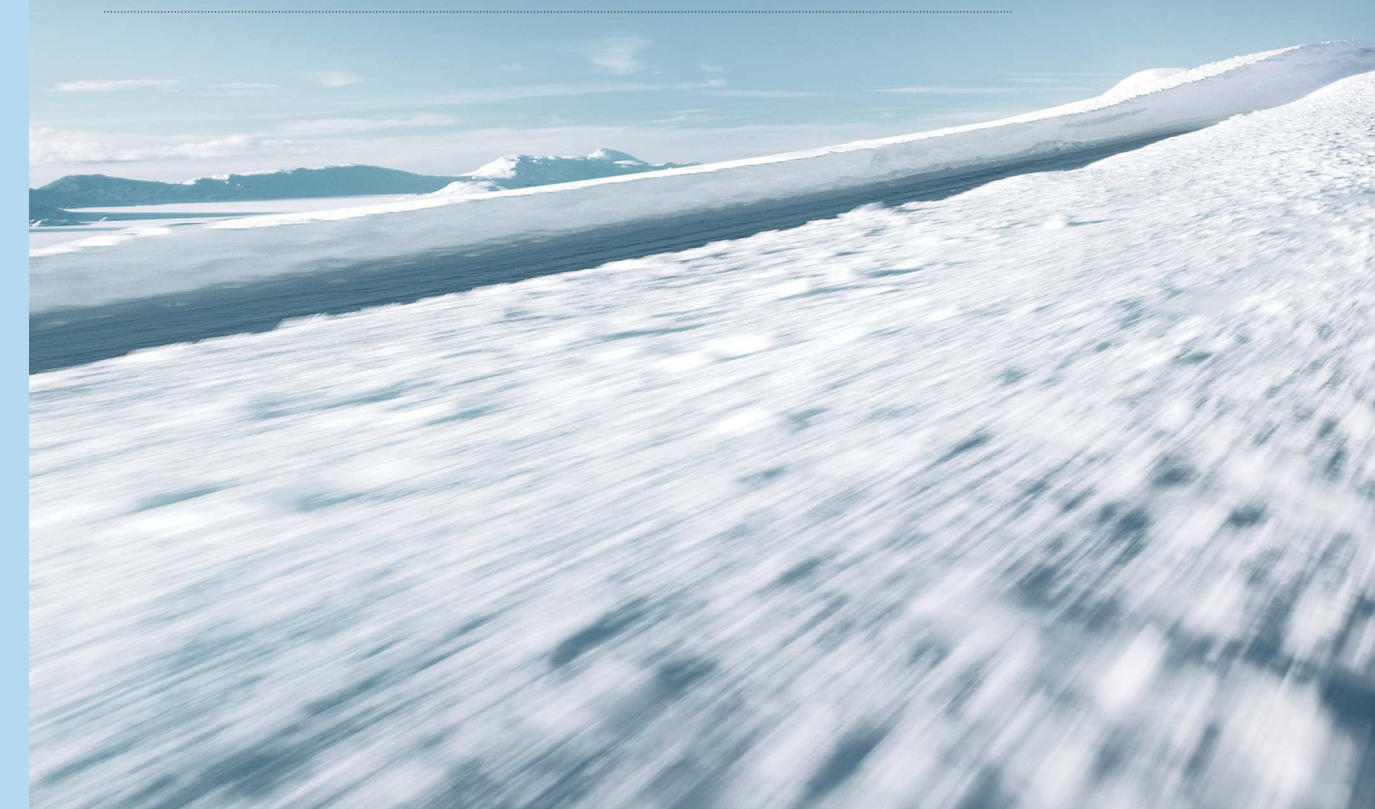

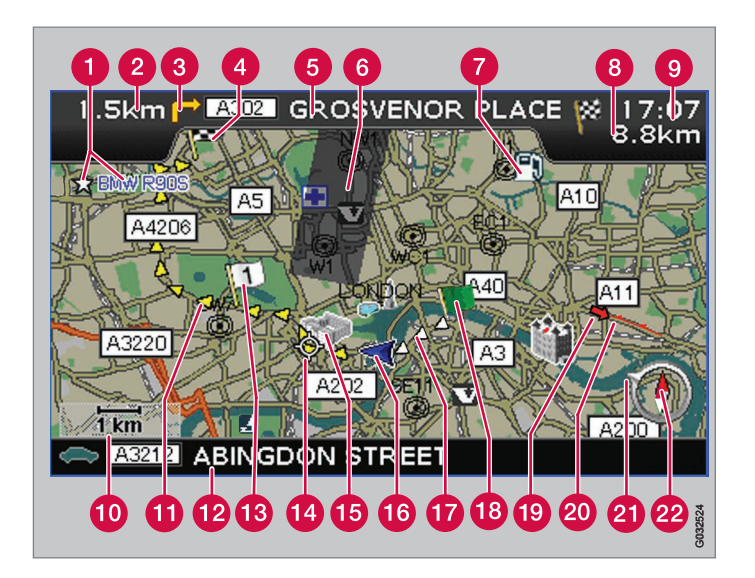

| Tipo di strada     | Colore        |
|--------------------|---------------|
| Autostrada         | Verde         |
| Strada statale     | Rosso         |
| Strada provinciale | Grigio scuro  |
| Strada normale     | Grigio chiaro |

### Testi e simboli sullo schermo

Punto memorizzato (simbolo e testo a piacere)

2 Distanza dal punto di guida successivo

- 3 Evento al punto di guida successivo
- 4 Meta dell'itinerario
- 6 Nome della via/strada successiva
- 6 Area esclusa dal percorso
- Servizio (stazione di rifornimento)
- (B) Distanza calcolata dalla destinazione
- (9) Tempo di viaggio residuo oppure orario di arrivo calcolato (ETA)
- Scala mappa
- Percorso programmato
- 12 Nome della via/strada attuale
- (B) Destinazione intermedia del percorso programmato
- 14 Punto di guida successivo
- 15 Punto di riferimento noto
- 16 Posizione dell'automobile
- Percorso programmato effettuato
- 18 Inizio del percorso programmato
- Info traffico
- 20 Tratta interessata da info traffico
- La freccia sull'anello esterno della bussola indica la direzione della destinazione
- 2 Bussola

# INFORMAZIONI STRADALI E SUL TRAFFICO - RTI

Il sistema di navigazione Volvo è un sistema di guida e di informazioni sul traffico sviluppato dalla Volvo. Il sistema guida l'utente ad una destinazione e fornisce informazioni lungo la rotta. Informa su situazioni che potrebbero peggiorare la viabilità, ad esempio incidenti e lavori stradali, e in tal caso propone rotte alternative.

Consente di elaborare un itinerario, ricercare servizi lungo la rotta, memorizzare particolari posti ecc. Il sistema mostra l'esatta posizione dell'auto ed è in grado di condurre alla destinazione anche se si dovesse sbagliare strada.

L'utilizzo del sistema è immediato e intuitivo. Bisogno solo fare un po' di pratica. Per ottenere il meglio dal sistema raccomandiamo anche di familiarizzare con le informazioni nel presente manuale.

Agevolando gli spostamenti e riducendo le distanze percorse, il sistema di navigazione Volvo contribuisce anche alla salvaguardia dell'ambiente.

### Contratto di licenza DATABASE NAVTEQ

Per le informazioni per l'utente finale, vedere pagina 78.

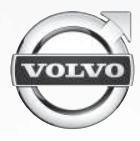

# 01 Introduzione al sistema di navigazione

| Il manuale                                       | 8  |
|--------------------------------------------------|----|
| Prima di iniziare                                | 9  |
| Menu                                             | 11 |
| Posizione dei componenti e funzioni,<br>C30      | 14 |
| Posizione dei componenti e funzioni,<br>XC90     | 16 |
| Comandi                                          | 18 |
| Tastiera                                         | 19 |
| Modalità di visualizzazione e messaggi<br>vocali | 20 |
| Unità principale, aggiornamento, cura            | 22 |

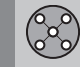

# 02 Impostazione utente semplice

| Menu                         | 26 |
|------------------------------|----|
| Struttura menu               | 28 |
| Imposta destinazione         | 29 |
| Mostra/Cancella destinazione | 32 |
| Impostazioni                 | 33 |

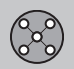

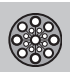

# 03 Impostazione utente avanzata

| Menu                 | 36 |
|----------------------|----|
| Struttura menu       | 40 |
| Imposta destinazione | 42 |
| Itinerario           | 47 |
| Posizione attuale    | 50 |
| Info traffico        | 51 |
| Impostazioni         | 52 |
| Simulazione          | 57 |

Indice

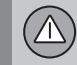

# 04 Informazioni sul traffico

| Generalità                   | 60 |
|------------------------------|----|
| Evita problemi di traffico   | 62 |
| Selezione delle informazioni | 64 |
| Lettura delle informazioni   | 65 |
| Trasmettitore                | 66 |

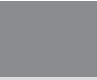

# 05 Simboli sulla mappa

| Simboli nazionali e numeri stradali | 70 |
|-------------------------------------|----|
| Simboli dei servizi                 | 71 |

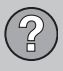

# 06 Domande e risposte

| Domande e risposte          | 76 |
|-----------------------------|----|
| EULA - Contratto di Licenza | 78 |
| Copyright                   | 80 |

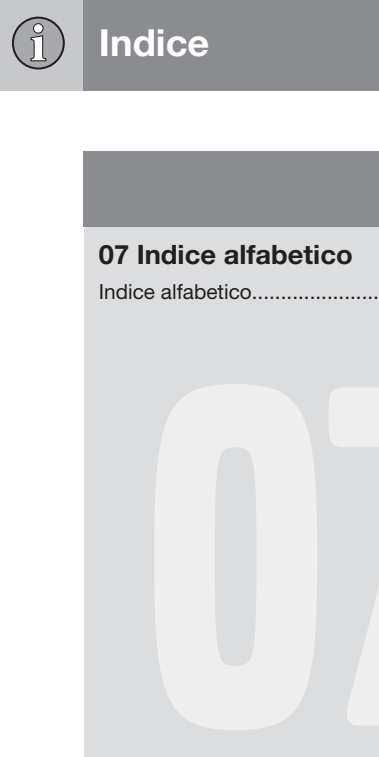

| 07 Indice alfabetico | <br>82 |
|----------------------|--------|
|                      |        |
|                      |        |
|                      |        |
|                      |        |
|                      |        |
|                      |        |
|                      |        |
|                      |        |

(A-Z

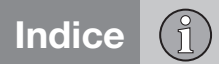

| Il manuale                                    | . 8 |        |
|-----------------------------------------------|-----|--------|
| Prima di iniziare                             | . 9 |        |
| Menu                                          | 11  |        |
| Posizione dei componenti e funzioni, C30      | 14  |        |
| Posizione dei componenti e funzioni, XC90     | 16  |        |
| Comandi                                       | 18  |        |
| Tastiera                                      | 19  |        |
| Modalità di visualizzazione e messaggi vocali | 20  |        |
| Unità principale, aggiornamento, cura         | 22  | G02878 |

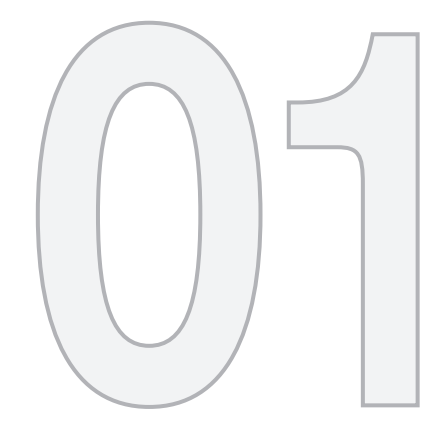

# INTRODUZIONE AL SISTEMA DI NAVIGAZIONE

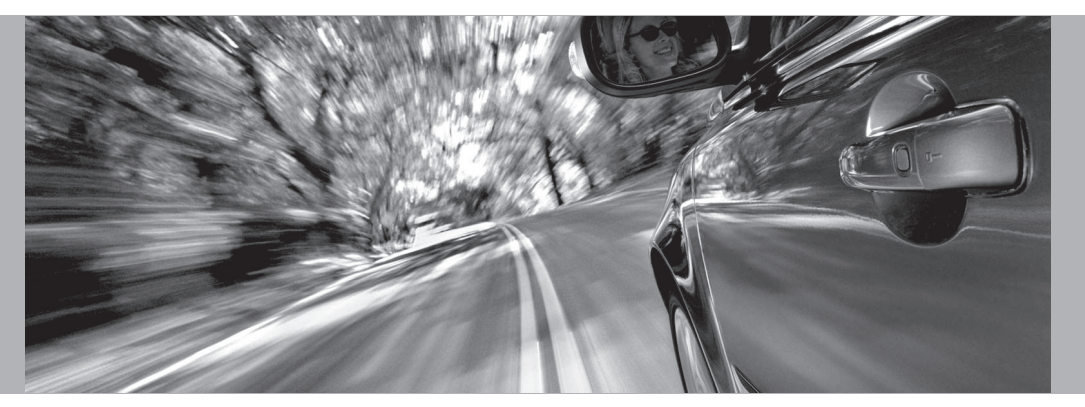

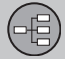

### II manuale

### Generalità sul manuale

Il manuale descrive le funzioni generali comuni a tutti i mercati, ma può contenere anche informazioni relative a mercati specifici.

Come il sistema, il manuale è suddiviso nelle modalità utente **Facile** e **Avanzata**.

### Opzioni di menu/Percorsi di ricerca

Tutte le opzioni selezionabili sul display sono indicate nel manuale in grigio, con un carattere leggermente più grande, ad esempio Imposta destinazione.

l percorsi nella struttura del menu si indicano ad es. con:

Imposta destin. → Indirizzo → Città

### **Testo speciale**

# (i) NOTA

I messaggi accompagnati da NOTA forniscono suggerimenti o consigli che agevolano l'utilizzo di funzioni e simili.

### Nota a pie' di pagina

Il manuale riporta informazioni anche in forma di note a piè di pagina o didascalie di tabelle. Tali informazioni sono complementari al testo a cui è riferito il numero.

### Modifiche nel manuale

Le specifiche, i dati di costruzione e le illustrazioni contenuti nel presente libretto d'istruzioni non sono vincolanti.

Ci riserviamo il diritto di apportare modifiche senza preavviso.

© Volvo Car Corporation

# Prima di iniziare

### Generalità

Il sistema di navigazione può essere utilizzato anche se non si è selezionata una destinazione. Lo schermo visualizza la mappa con la posizione dell'automobile indicata da un triangolo blu.

Il sistema si aggiorna continuamente, quindi potrebbe contenere funzioni non descritte nel presente manuale.

Il contenuto del sistema può variare leggermente a seconda del Paese e, per motivi tecnici, non tutte le opzioni sono disponibili in tutti i Paesi.

### Αννίο

Observe all traffic rules and drive safely. Read all important pages in user manual. You are responsible for safety at all times. For map update information, please refer to: www.volvocars.com/navi Press BACK to decline and exit the system. Press ENTER on a preferred user mode to confirm your agreement and begin navigation. Easy mode Advanced mode

Il sistema visualizza innanzitutto una videata che deve essere confermata con **ENTER** 

dopo aver selezionato le modalità Facile (Easy mode) o Avanzata (Advanced mode).

### Modalità cartina

Una volta avviato, il sistema visualizza brevemente il menu principale, quindi passa al Menu mappa, con la mappa attuale visualizzata a tutto schermo.

- Premere **BACK** per attivare il menu principale, vedere pagina 26.
- Premere **ENTER** per attivare il menu rapido, vedere pagina 26.
- 1. Premere il **pulsante di navigazione** per attivare la Modalità scorrimento, ad es. per vedere parti della mappa esterne allo schermo.
- 2. Premendo **ENTER** in questa modalità si attiva il menu Scorrimento, vedere pagina 26.

### Impostazioni

Il sistema è fornito con impostazioni predefinite, ma si avvia sempre con le ultime impostazioni effettuate.

Se è stata modificata un'impostazione e si desidera ripristinare quella predefinita, il ripristino si applica solo alla funzione in questione.

Non è disponibile nessuna funzione di ripristino contemporaneo di tutte le impostazioni di fabbrica.

### On/Off

### On

Il sistema si attiva automaticamente portando la chiave di accensione/l'interruttore di avviamento<sup>1</sup> in posizione I o II.

Se il sistema è stato spento manualmente, deve essere riattivato manualmente:

- La chiave di accensione/l'interruttore di avviamento deve trovarsi in posizione I o II (vedere il Libretto Uso e manutenzione dell'automobile).
- 2. Premere ENTER o BACK.
- 3. Lo schermo si attiva.

01

<sup>&</sup>lt;sup>1</sup> Si utilizza al posto della chiave di accensione nelle automobili con avviamento senza chiave.

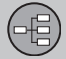

Prima di iniziare

Il sistema può richiedere un paio di secondi per rilevare la posizione e il movimento dell'auto.

### Off

Il sistema si spegne automaticamente quando si porta la chiave di accensione in posizione **0**.

Il sistema può essere spento manualmente come segue affinché non si avvii automaticamente quando si riporta la chiave in posizione I:

- 1. Premere **BACK** per accedere al menu principale.
- 2. Selezionare Spegnimento con il pulsante di navigazione.
- 3. Premere ENTER.
- 4. Si attiva il salvaschermo.

# i) NOTA

Il sistema funziona anche a motore spento. Di conseguenza, è importante ricordare che un utilizzo assiduo del sistema di navigazione a motore spento può scaricare la batteria di avviamento.

### Impostazione Semplice/Avanzata

Quando il sistema di navigazione è avviato, l'impostazione di utenza desiderata è selezionata.

• Facile

In questa modalità sono disponibili solo i menu più importanti. È utile, ad esempio, per spostarsi semplicemente da un punto A a un punto B.

Avanzata

In questa posizione sono accessibili tutte le impostazioni e le funzioni.

### Passaggio tra le impostazioni

È possibile commutare fra Facile e Avanzata in Impostazioni.

Le impostazioni effettuate in modalità Facile non si applicano alla modalità Avanzata, bensì vengono memorizzate solo nella modalità di impostazione.

Vedere alla pagina seguente i menu che si differenziano a seconda delle due alternative.

### Demo (guida simulata)

Per avere una dimostrazione del funzionamento della guida è possibile indicare una destinazione. Ad automobile ferma, è possibile simulare la guida per la destinazione indicata.

La funzione è disponibile solo in modalità Avanzata.

Per maggiori informazioni sulla modalità Demo, vedere pagina 57.

# 01 Introduzione al sistema di navigazione

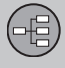

### Opzioni di menu a due livelli Modalità Semplice

Imposta destinazione

-> Indirizzo

-> Località

-> Ultime 20

-> Punto sulla mappa

Mostra destinazione

**Rimuovi destinazione** 

Impostazioni

→ Voce guida

→ Volume guida

→ Lingua

→ Colore

-> Vista mappa

-> Modalità utente

Spegnimento

Per informazioni su tutte le opzioni disponibili in modalità Facile, vedere pagina 28.

### Opzioni di menu a due livelli modalità Avanzata

Imposta destinazione

-> Indirizzo

-> Località

→ Memorizza località

-> Ultime 20

-> Viaggio di ritorno

-> Punto sulla mappa

-> Latitudine/longitudine

### Itinerario

→ Avvia guida

-> Agg. a itinerario

→ Rotta opz.

→ Cancella itinerario

**Destinazione successiva** 

01

Menu

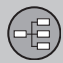

# 01 Introduzione al sistema di navigazione

| Menu               |
|--------------------|
|                    |
| → Indirizzo        |
| Posizione attuale  |
| Impostazioni       |
| → Info traffico    |
| Opzioni rotta      |
| -> Opzioni mappa   |
| → Opzioni guida    |
| -> Opzioni sistema |
| -> Avvio demo      |
| Spegnimento        |

Per informazioni su tutte le opzioni disponibili in modalità Avanzata, vedere pagina 40.

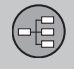

Menu

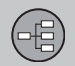

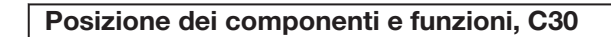

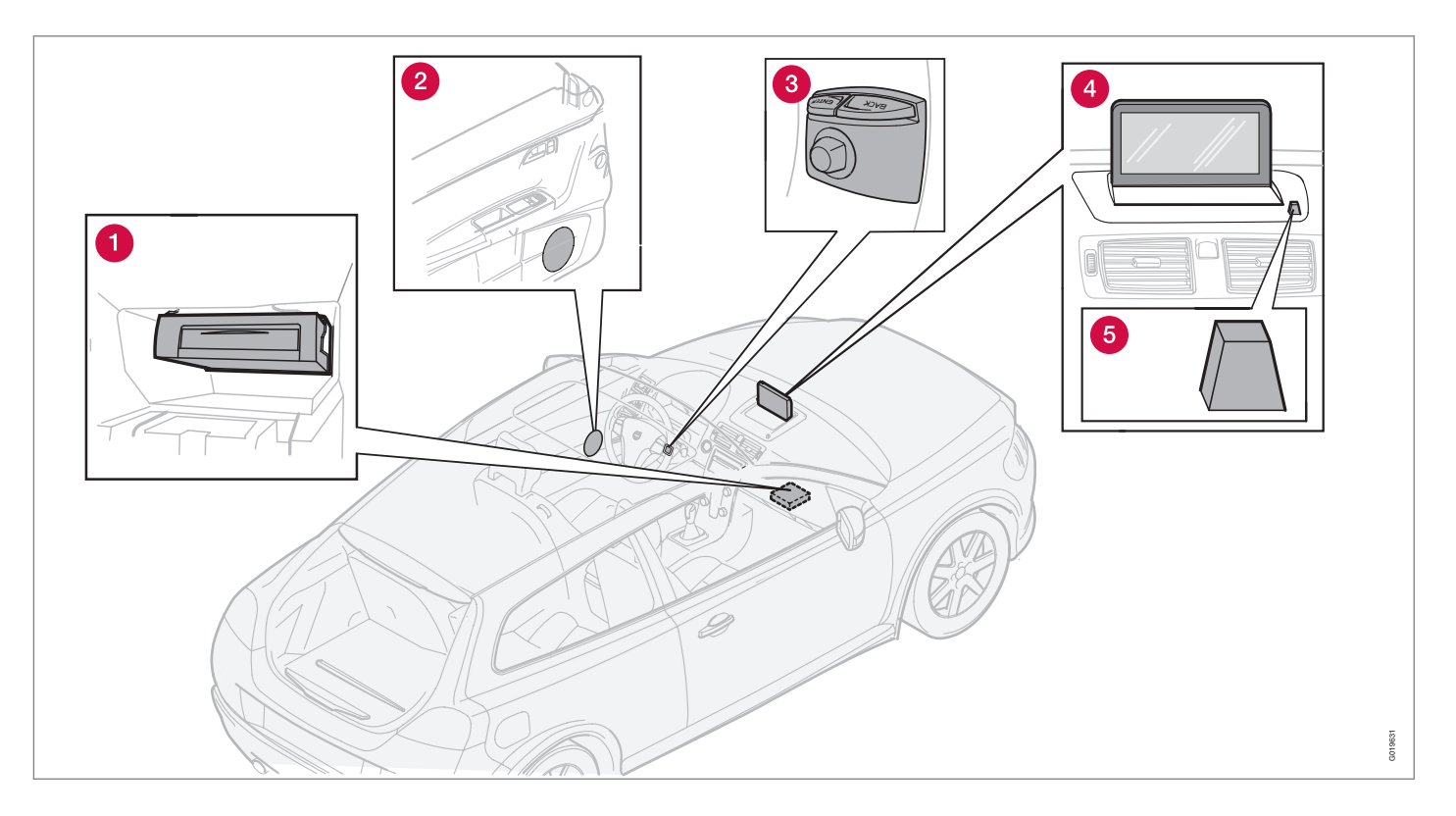

# Posizione dei componenti e funzioni, C30

(-=

# 1 Unità principale

Il sistema è basato su hard disk. Per maggiori informazioni, vedere pagina 22.

L'unità principale è montata nel vano portaoggetti ed è dotata tra l'altro delle seguenti funzioni:

- Calcolo della posizione dell'auto
- Calcolo della rotta alla destinazione indicata
- Gestione delle informazioni sul traffico
- Guida vocale
- Memorizzazione dei dati cartografici
- Lettore DVD; per l'aggiornamento dei dati cartografici e del software.

# i nota

Il lettore DVD dell'unità principale è destinato soltanto ai dischi con le mappe Volvo.

Il ricevitore GPS/TMC è integrato nell'unità principale.

### Posizionamento

Mediante i segnali provenienti dal sistema satellitare GPS, il trasduttore di velocità dell'automobile e una girobussola, viene calcolata la posizione attuale e la direzione di marcia dell'automobile. Il vantaggio di questo concetto è che il sistema di navigazione registra e calcola il percorso anche se il segnale GPS è temporaneamente assente, ad es. in galleria.

### Info traffico

TMC (Traffic Message Channel) è un sistema di codifica standardizzato per le informazioni sul traffico. Il ricevitore ricerca automaticamente la frequenza corretta. La ricezione avviene mediante l'antenna FM.

La copertura del sistema è continuamente ampliata, pertanto a volte può essere necessario effettuare aggiornamenti, vedere pagina 22.

Le informazioni sul traffico trasmesse sono sempre ricevute e presentate, a prescindere dalla modalità utente selezionata (Facile o Avanzata). Per maggiori informazioni, vedere pagina 60.

# 2 Altoparlanti

L'audio del sistema di navigazione proviene dagli altoparlanti anteriori.

# **3** Tastierina

La tastierina è collocata sul lato posteriore destro del volante. Utilizzarla per selezionare le opzioni, confermare le selezioni o tornare indietro nel menu. Per maggiori informazioni, vedere pagina 18.

# 4 Schermo

Lo schermo visualizza le mappe e fornisce informazioni dettagliate su rotta, distanza, menu ecc. Per la cura dello schermo, vedere pagina 22

# **6** Ricevitore IR

Il ricevitore IR per il telecomando è montato vicino allo schermo sulla griglia dell'altoparlante. Per maggiori informazioni, vedere pagina 18.

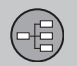

# 01 Introduzione al sistema di navigazione

01

# Posizione dei componenti e funzioni, XC90

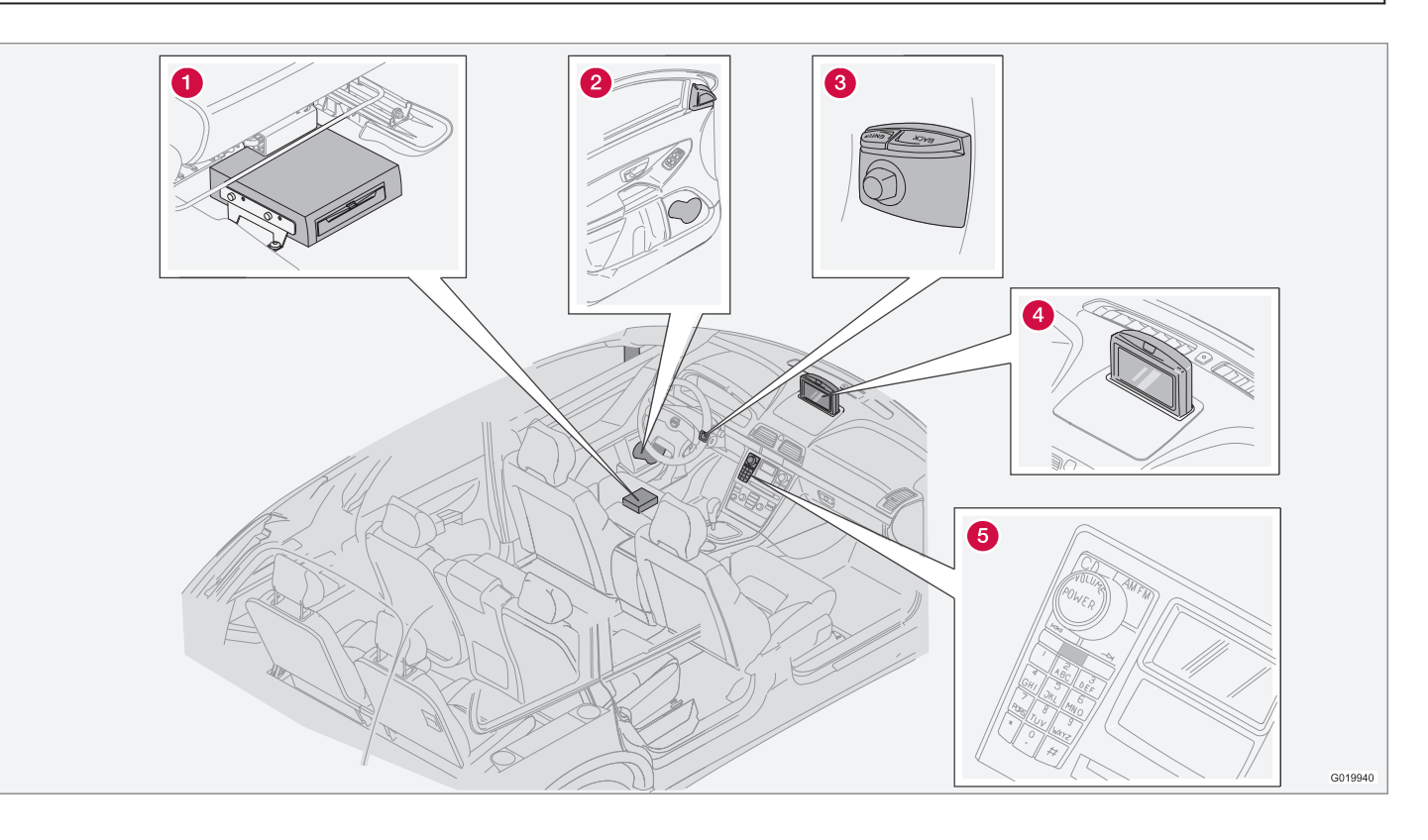

16

# Posizione dei componenti e funzioni, XC90

# 1 Unità principale

Il sistema è basato su hard disk. Per maggiori informazioni, vedere pagina 22.

L'unità principale è montata sotto il sedile del conducente ed è dotata tra l'altro delle seguenti funzioni:

- Calcolo della posizione dell'auto
- Calcolo della rotta alla destinazione indicata
- Gestione delle informazioni sul traffico
- Guida vocale
- Memorizzazione dei dati cartografici
- Lettore DVD; per l'aggiornamento dei dati cartografici e del software.

# i nota

Il lettore DVD dell'unità principale è destinato soltanto ai dischi con le mappe Volvo.

Il ricevitore GPS/TMC è integrato nell'unità principale.

### Posizionamento

Mediante i segnali provenienti dal sistema satellitare GPS, il trasduttore di velocità dell'automobile e una girobussola, viene calcolata la posizione attuale e la direzione di marcia dell'automobile. Il vantaggio di questo concetto è che il sistema di navigazione registra e calcola il percorso anche se il segnale GPS è temporaneamente assente, ad es. in galleria.

### Info traffico

TMC (Traffic Message Channel) è un sistema di codifica standardizzato per le informazioni sul traffico. Il ricevitore ricerca automaticamente la frequenza corretta. La ricezione avviene mediante l'antenna FM.

La copertura del sistema è continuamente ampliata, pertanto a volte può essere necessario effettuare aggiornamenti, vedere pagina 22.

Le informazioni sul traffico trasmesse sono sempre ricevute e presentate, a prescindere dalla modalità utente selezionata (Facile o Avanzata). Per maggiori informazioni, vedere pagina 60.

# 2 Altoparlanti

L'audio del sistema di navigazione proviene dagli altoparlanti anteriori.

# 3 Tastierina

La tastierina è collocata sul lato posteriore destro del volante. Utilizzarla per selezionare le opzioni, confermare le selezioni o tornare indietro nel menu. Per maggiori informazioni, vedere pagina 18.

# 4 Schermo

Lo schermo visualizza le mappe e fornisce informazioni dettagliate su rotta, distanza, menu ecc. Per informazioni sulla cura dello schermo, vedere pagina 22.

# **6** Ricevitore IR

Il ricevitore IR per il telecomando è montato nel pannello di comando dell'impianto audio. Per maggiori informazioni, vedere pagina 18.

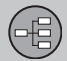

### Comandi

### Posizione di tastierina e ricevitore IR

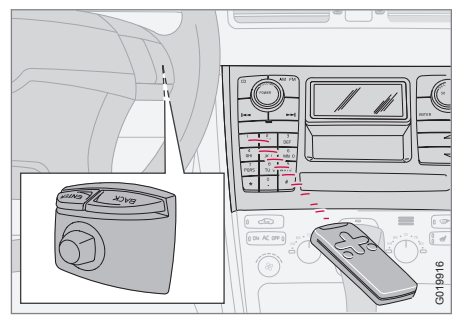

Il sistema di navigazione si comanda con la tastierina al volante o il telecomando.

La tastierina è collocata sul lato posteriore destro del volante.

Il telecomando è puntato verso il ricevitore IR collocato sulla griglia dell'altoparlante presso lo schermo o sul pannello di comando dell'impianto audio (sole per le XC90).

# NOTA

Il telecomando contiene batterie AAA o R03. Qualora non funzioni, provare a sostituire le batterie.

### Tastierina al volante/telecomando

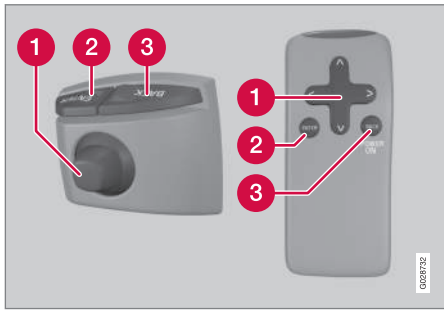

La tastierina al volante e i pulsanti del telecomando hanno le stesse funzioni. Utilizzare la tastierina per selezionare le opzioni, confermare le selezioni o tornare indietro nel menu.

Il design può variare a seconda del modello.

Pulsante di navigazione Con il pulsante di navigazione - il joystick

della tastierina o i pulsanti freccia  $\langle , , \rangle$ e V del telecomando - è possibile scorrere le

opzioni del menu. Il pulsante di navigazione consente anche di spostare il puntatore sulla mappa.

# 

### Conferma o attiva una selezione.

### **3 INDIETRO**

Annulla l'ultima selezione o ritorna indietro nella struttura del menu.

### "Non disturbare"

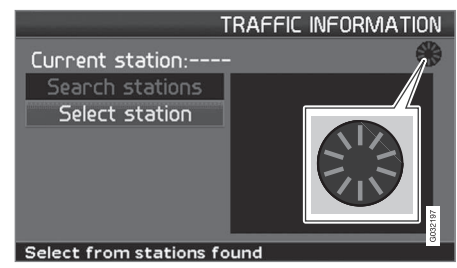

In alcune situazioni, il sistema richiede gualche secondo in più per eseguire un calcolo. In tal caso, viene visualizzato un simbolo sullo schermo.

# NOTA

Quando appare il simbolo di calcolo, il sistema non riceve i comandi forniti con i pulsanti di navigazione, ENTER o BACK.

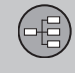

# Tastiera

### Scrivere e selezionare un'opzione

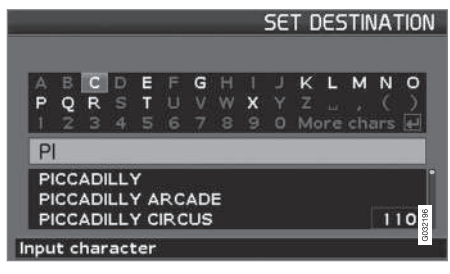

La tastiera è usata in molti punti dei menu per indicare informazioni specifiche, ad esempio tipo di servizio, Paese, città, indirizzo stradale, numero civico e CAP.

- 1. Selezionare le lettere con il pulsante di navigazione e premere ENTER.
  - > Quando non ci sono più alternative, le rimanenti lettere del nome sono inserite automaticamente.

L'elenco in basso sullo schermo mostra le prime tre alternative possibili che possono essere composte dalle lettere inserite.

- È anche possibile scorrere con V per accedere direttamente all'elenco con i nomi alternativi.
- 3. Selezionare l'opzione e premere ENTER.

La barra di scorrimento sul lato destro dell'elenco indica la presenza di più opzioni rispetto a quelle visibili sullo schermo. La cifra (110) indica il numero di opzioni.

- 1. Ritornare dall'elenco delle opzioni alla tabella dei segni con **BACK**.
- 2. Cancellare le lettere inserite una alla volta con **BACK**.

#### **Ricerca generica**

La funzione di ricerca è sempre accessibile e funziona allo stesso modo a prescindere dalla posizione nei menu dove un luogo deve essere indicato.

Premendo **ENTER** durante un inserimento vengono visualizzate tutte le combinazioni di risposta per ogni opzione: Città, strada, servizio ecc.

Se ad esempio si ricerca London Airport, vengono visualizzate tutte le combinazioni della parola London quando si inserisce **LO**. Una ricerca più dettagliata fornisce meno opzioni di risposta, quindi agevola la selezione.

Una ricerca con **LO** fornirà anche opzioni di risposta quali Ristorante **Lou** Trivalou, in quanto nella ricerca sono considerate anche le opzioni contenenti diverse parole spaziate.

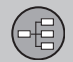

# 01 Introduzione al sistema di navigazione

01

# Modalità di visualizzazione e messaggi vocali

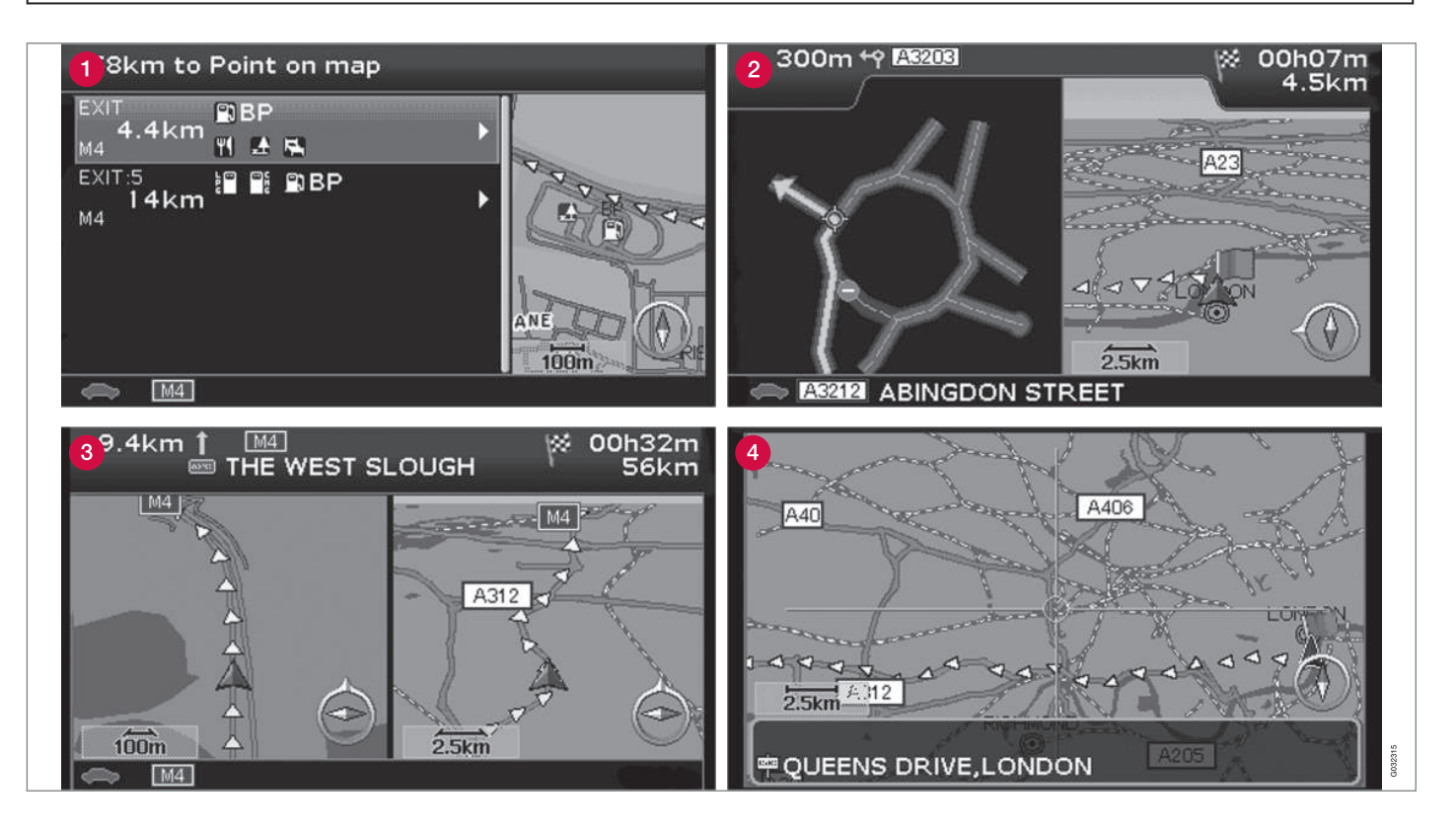

# Modalità di visualizzazione e messaggi vocali

### Layout delle varie modalità di visualizzazione

Il layout dello schermo dipende dalla posizione geografica e dalle impostazioni effettuate: scala della mappa, simboli selezionati per la visualizzazione ecc.

La spiegazione di testi, segnali e simboli che possono apparire sullo schermo è fornita sul lato interno della copertina.

- Servizi lungo l'autostrada. La funzione è disponibile anche se non si è inserita una destinazione. Viene visualizzata solo durante la guida sul tratto di autostrada in questione. Premere ENTER sul simbolo dei Servizi in basso a destra nel menu di selezione rapida, vedere pagina 37.
- 2 Mappa degli incroci dettagliata. La parte sinistra dello schermo mostra un'immagine ingrandita dell'incrocio successivo. (Le corsie alternative sono visualizzate solo per le strade maggiori.) Viene sempre fornito anche un messaggio vocale.
- È selezionata la modalità di visualizzazione a due mappe. Lo schermo visualizza la stessa mappa in scale diverse. A tal fine, premere ENTER sul simbolo di Mappa/Percorso nel menu di selezione rapida, vedere pagina 36.
- Modalità scorrimento, vedere pagina 26 e 38.

### Messaggi vocali

Dopo aver selezionato una destinazione e attivato la guida, quando ci si avvicina a un incrocio o uno svincolo, il sistema fornisce un messaggio vocale che indica la distanza e il tipo di manovra richiesta. Contemporaneamente, viene visualizzata una mappa dettagliata dell'incrocio. Il messaggio vocale viene ripetuto in prossimità dell'incrocio.

La guida con messaggi vocali può essere attivata in qualsiasi momento premendo **ENTER** sul simbolo della Guida del menu di selezione rapida, vedere pag. 26 e 36.

# Ι) ΝΟΤΑ

In alcuni casi, ad es. se è in corso una conversazione con il telefono dell'automobile, i messaggi vocali sono sostituiti da un "bip".

### Stazioni di pedaggio

Alcune strade hanno delle stazioni di pedaggio. Quando ci si avvicina a una stazione di pedaggio, il sistema fornisce un messaggio vocale.

Il messaggio viene fornito solo se è stata impostata una destinazione.

### Bussola

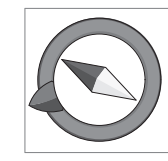

La bussola può essere visualizzata sulla mappa in due modi:

- Con il nord sempre in alto.
- Con la direzione di marcia sempre in alto.

La punta rossa dell'ago della bussola è rivolta verso nord sulla mappa e la punta bianca verso sud.

La freccia di destinazione grigia nell'anello esterno della bussola è rivolta verso la destinazione selezionata.

Selezionare Impostazioni -> Opzioni mappa

→ Orientamento della mappa per impostare l'orientamento della mappa e Bussola per impostare la modalità di visualizzazione della bussola, vedere pagina 54.

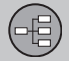

### Unità principale, aggiornamento, cura

### Contenuto nell'unità principale

Tutte le informazioni cartografiche sono preinstallate sul disco rigido dell'unità principale. Alla consegna non è inserito nessun dischetto DVD nell'unità principale. Solo al momento di un eventuale aggiornamento dei dati della mappa si utilizza un dischetto DVD, vedere le istruzioni sull'imballo.

Dischetti DVD delle mappe con informazioni aggiornate e più dettagliate sono pubblicati costantemente. Contattare un concessionario Volvo per richiedere l'ultima edizione.

Per ulteriori informazioni su mappe ecc., vedere anche www.volvocars.com/navi.

Per segnalare errori o altri problemi relativi alle mappe si raccomanda di contattare direttamente il fornitore delle mappe NavTeq al sito www.navteq.com.

# (i) NOTA

Il lettore DVD dell'unità principale è destinato soltanto ai dischi con le mappe Volvo.

### Cura dello schermo

Pulire lo schermo con un panno morbido che non si sfilaccia, leggermente inumidito con acqua pura o con un prodotto per la pulizia delle finestre delicato.

### Cura dei dischetti dvd

Manipolare i dischetti DVD con cautela. Quando non vengono utilizzati, conservarli nelle rispettive custodie. Non conservarli in luoghi umidi o polverosi e non esporli a calore intenso o luce solare diretta.

# Aggiornamento con il dischetto DVD

ί) ΝΟΤΑ

Accertarsi che l'alimentazione di corrente all'automobile sia garantita in quanto l'aggiornamento può richiedere fino a 2 ore circa.

Se il dischetto DVD, oltre a nuovi dati cartografici, contiene anche un nuovo software, in tal caso si avvierà prima la parte relativa al software.

È possibile guidare l'auto mentre le informazioni cartografiche sono aggiornate, tuttavia il sistema non può essere usato fintantoché l'aggiornamento è in corso.

- 1. Accendere il sistema.
- 2. Espellere il dischetto DVD eventualmente inserito nell'unità.
- Inserire il dischetto DVD con l'aggiornamento. Se vi sono più dischetti, inserirli in ordine numerico.
- Il sistema si aggiorna automaticamente. Nel frattempo è visualizzata l'informazione relativa alla progressione del processo.
- Al termine dell'aggiornamento, il dischetto DVD con l'ultimo aggiornamento deve rimanere nell'unità. Se vi sono più dischetti, deve rimanere inserito il dischetto 1. Se si estrae il dischetto dall'unità principale, il sistema smette di funzionare.

Se il sistema viene spento durante un aggiornamento in corso, l'aggiornamento continuerà automaticamente la volta successiva in cui il sistema è attivato.

In alcuni casi, l'aggiornamento delle informazioni cartografiche può apportare nuove funzioni al sistema.

Quando l'aggiornamento è completato viene visualizzata l'immagine iniziale sullo schermo.

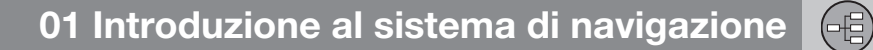

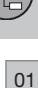

Unità principale, aggiornamento, cura

### Aggiornamento interrotto

Se si interrompe l'aggiornamento è possibile riprenderlo in seguito. Al successivo avvio, selezionare l'opzione **Ripr. aggiorn. mappa** nel menu Navigazione.

In questo modo l'aggiornamento non inizia daccapo, bensì il sistema rileva il punto in cui l'aggiornamento è stato interrotto precedentemente e continua da questo punto.

| Menu                         | <br>26 |
|------------------------------|--------|
| Struttura menu               | <br>28 |
| Imposta destinazione         | 29     |
| Mostra/Cancella destinazione | <br>32 |
| Impostazioni                 | <br>33 |

G029194

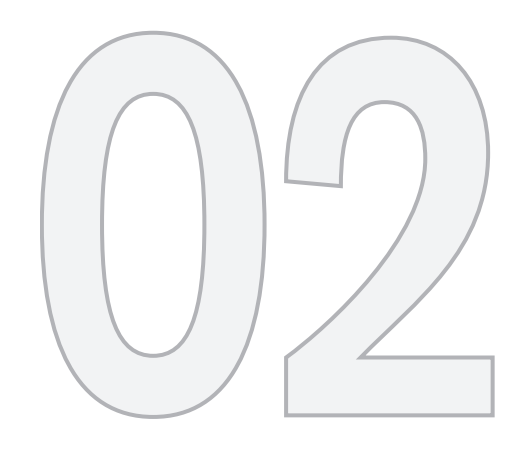

 $\bigcirc$ 

# IMPOSTAZIONE UTENTE SEMPLICE

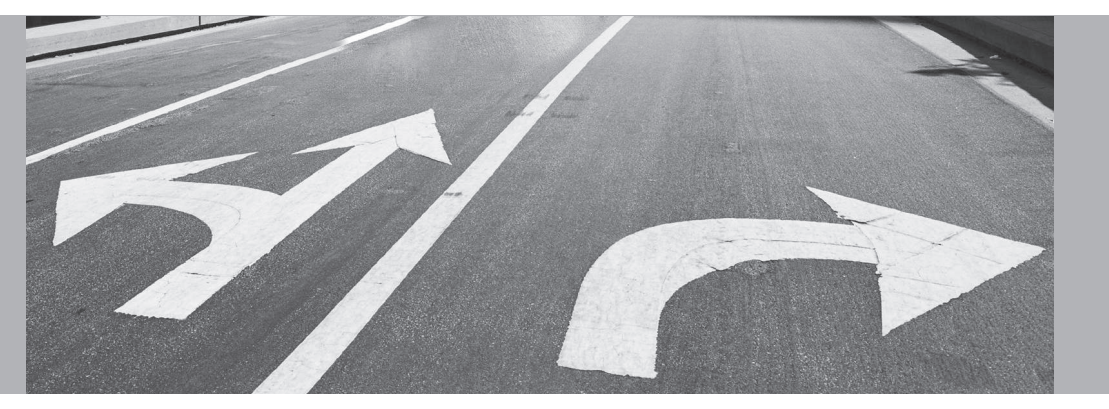

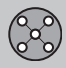

### Menu

#### Generalità

All'avvio del sistema di navigazione viene selezionata la modalità utente **Facile**.

In modalità **Facile** sono disponibili solo i menu principali con le funzioni più utilizzate.

### Menu principale

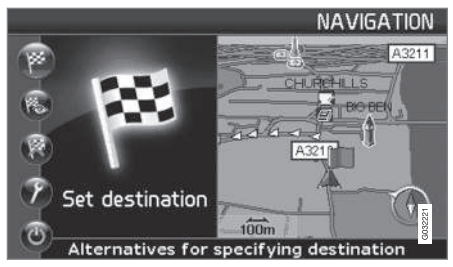

Il menu principale si trova in cima alla struttura del menu e si seleziona con una o più pressioni del pulsante **BACK**.

Nel menu principale si può commutare la modalità utente da Facile a Avanzata in: Impostazioni → Opzioni sistema → Modalità utente.

### Menu rapido

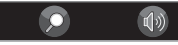

Il menu rapido contiene le funzioni più utilizzate per semplificare l'uso del sistema durante la guida.

- 1. Premere ENTER nel Menu mappa.
- 2. Selezionare il simbolo con  $\lt \circ >$ .

La maggior parte delle impostazioni di sistema possono essere fatte in **Impostazioni** nel Menu principale, mentre alcune di esse possono essere fatte sono mediante il Menu rapido.

# - Scala mappa

Viene visualizzato un menu con 2 opzioni.

Premendo **ENTER** quando è selezionata l'opzione (+) o (-) si modifica la scala della mappa a passi da 50 metri a 100 km per avere una vista più generale o visualizzare i dettagli. Tenendo premuto **ENTER**, la scala viene modificata in continuo. Rilasciare il pulsante una volta raggiunta la scala desiderata.

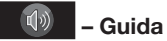

Premendo **ENTER** si attiva la guida vocale attuale.

### Informazioni sul traffico<sup>1</sup>

Le informazioni sul traffico trasmesse sono sempre ricevute e presentate, a prescindere dalla modalità utente selezionata (Facile o Avanzata). Per maggiori informazioni, vedere pagina 51 o 60.

### Menu Scorrimento

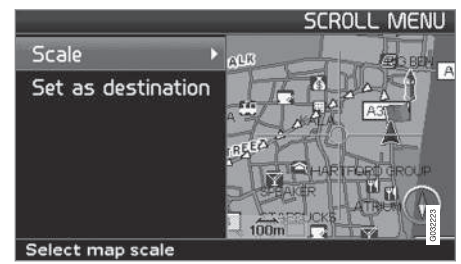

### Scorrimento cartina

In Modalità scorrimento è possibile spostare un puntatore sulla mappa.

 Attivare la Modalità scorrimento (Scroll menu) selezionandola con il pulsante di navigazione.

Più si tiene premuto il pulsante, maggiore è la velocità di spostamento del puntatore sulla mappa.

<sup>1</sup> Non vale per tutte le aree/i Paesi.

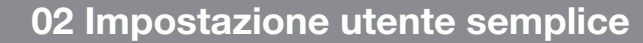

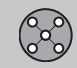

### Menu

#### Menu

 Premere ENTER in modalità Scorrimento per visualizzare il menu Scorrimento.

Scala (Scale)

Modifica le dimensioni della mappa per avere una vista più generale o visualizzare i dettagli.

Premendo **ENTER** quando è selezionata l'opzione (+) o (-) si modifica la scala della mappa a passi da 50 metri a 100 km.

Tenendo premuto **ENTER**, la scala viene modificata in continuo. Rilasciare il pulsante una volta raggiunta la scala desiderata.

Imp. come dest. (Set as destination) Consente di selezionare come destinazione il luogo indicato dal puntatore premendo ENTER. La guida si avvia direttamente. 02

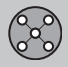

# Struttura menu

### Opzioni di menu

Qui sono visualizzati tre livelli della struttura del menu. Molti menu del terzo livello presentano ulteriori sottomenu, descritti in dettaglio nelle rispettive sezioni.

| Imposta destinazione | pag. 29 |
|----------------------|---------|
| → Indirizzo          | pag. 29 |
| Nazione              |         |
| Città                |         |
| Strada               |         |
| N°                   |         |
| Intersez.            |         |
| → Località           | pag. 30 |
| Nazione              |         |
| Città                |         |
| Tipo                 |         |
| Nome                 |         |
| → Ultime 20          | pag. 30 |
| ➔ Punto sulla mappa  | pag. 31 |

| Mostra destinazione                           | pag. 32 |
|-----------------------------------------------|---------|
| Rimuovi destinazione                          | pag. 32 |
| Impostazioni                                  | pag. 33 |
| → Voce guida<br>Femmina/maschio               | pag. 33 |
| → Volume guida<br>Off/1/2/3/4/5               | pag. 33 |
| -> Lingua                                     | pag. 33 |
| → Colori menu e mappa<br>Nero/Cromo/Blu/Scuri | pag. 33 |
| → Vista mappa<br>2D/3D                        | pag. 33 |
| → Unità di distanza<br>km/miglia inglesi      | pag. 33 |

| ➔ Modalità utente | pag. 33 |
|-------------------|---------|
| Facile/Avanzata   |         |
| Spegnimento       | pag. 9  |

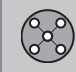

# Imposta destinazione

### Indirizzo

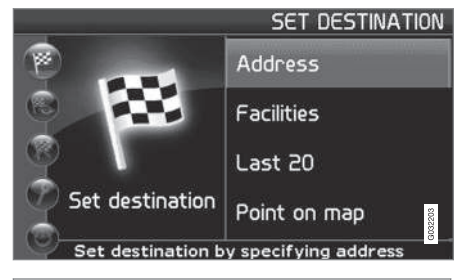

Imposta destinazione (Set destination) → Indirizzo (Address)

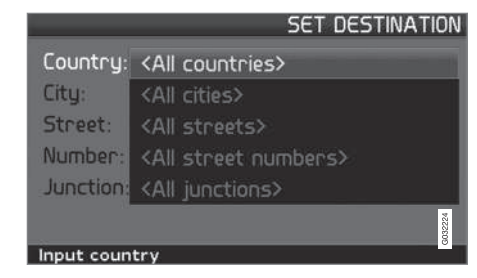

### Indicare la via

Il sistema posiziona il cursore dapprima su Strada (Street). Viene visualizzato l'ultimo Nazione (Country) selezionato.

In caso contrario:

- 1. Selezionare Nazione (Country) e/o Città (City) e premere ENTER.
- Oppure impostarlo con ➤ fra gli ultimi selezionati.

(Per informazioni sul funzionamento della pulsantiera, vedere pagina 19).

# ί) ΝΟΤΑ

Il sistema inizia con **Strada** per evitare malintesi qualora una città/località si sia estesa fino a inglobarne una vicina.

#### Opzioni 1

 Selezionare Strada (Street) senza selezionare la città.

Se la strada è presente in più città viene visualizzato un elenco con le alternative selezionabili. Il sistema guida fino al centro della strada selezionata.

#### Opzioni 2

- 1. Selezionare innanzitutto Città
- 2. Selezionare quindi Strada.

# ) ΝΟΤΑ

La definizione di città o area può variare sia da un Paese all'altro che all'interno dello stesso Paese. In alcuni casi può indicare un comune, in altri un quartiere.

Il sistema non contiene le vie delle piccole località. È comunque possibile selezionare il centro della località come destinazione.

### Per indicare il numero civico

Se l'indirizzo selezionato ha un numero civico è possibile inserirlo per raggiungere la destinazione esatta.

- 1. Selezionare la riga **Numero** dopo aver indicato la via e premere **ENTER**.
  - Vengono visualizzati i numeri civici alternativi.
- 2. Indicare il numero civico desiderato.
- 3. Selezionare conferma e premere ENTER.
  - L'indirizzo selezionato è indicato nell'itinerario.
- 4. Il cursore è posizionato su Avvio. Premere nuovamente ENTER.
  - > La guida si attiva.

In alternativa:

- Selezionare Avvio e premere ENTER.

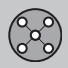

### Imposta destinazione

> La guida si attiva immediatamente.

Se il numero civico non è indicato, il sistema guida al centro della strada selezionata.

### Seleziona

Confermare il numero inserito.

Cancella Tornare alla schermata precedente.

### Indicare l'incrocio

### Iniziare guida alla destinazione

 Selezionare Avvia guida per avviare la guida.

### Ricerca per codice postale

Imposta destin. → Indirizzo → Città

Anziché effettuare la ricerca in una città è possibile limitarla a una zona di CAP.

- 1. Selezionare Città e premere ENTER.
- 2. Selezionare CAP e premere ENTER.
- Selezionare le cifre desiderate e premere ENTER o selezionare un'opzione dall'elenco.
- Selezionare Strada per selezionare un indirizzo fra quelli con il CAP desiderato e premere ENTER.

5. Selezionare **Avvia guida** per avviare la guida.

i) NOTA

Lo stesso vale per la ricerca dei servizi.

# Ricerca per servizi

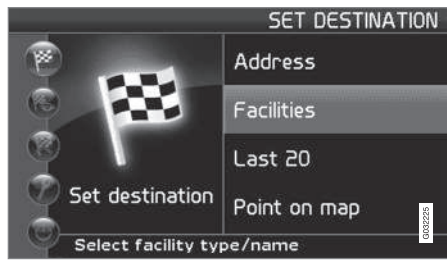

Imposta destinazione (Set destination) → Servizi (Facilities)

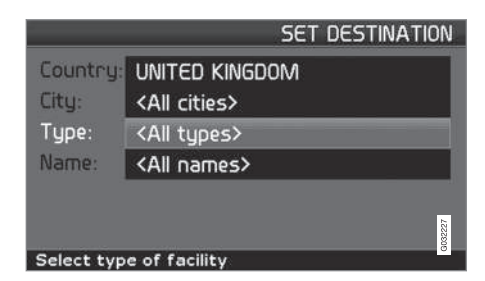

"Servizi" è il nome collettivo che comprende distributori, hotel, ristoranti, concessionari Volvo, ospedali, parcheggi ecc.

 Premendo ENTER si accede a un sottomenu con le opzioni di ricerca per indicare un servizio.

### Paese (Country)

 Inserire e selezionare il Paese e premere ENTER.

Città (City)

 Inserire e selezionare la città e premere ENTER.

### Tipo (Type)

 Inserire e selezionare il tipo di servizio e premere ENTER.

### Nome (Name)

 Inserire il nome di un servizio, o selezionare tra le alternative nel menu.

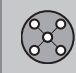

# Imposta destinazione

L'elenco è visualizzato solo per i servizi presenti nella città/quartiere selezionati.

### Selezione tra le ultime 20

Imposta destin. → Ultime 20

È visualizzato un elenco con le ultime venti destinazioni.

 Selezionare la destinazione desiderata e premere > o ENTER per accedere al sottomenu.

Imp. come dest. Colloca destinazione nell'itinerario.

Cancella località Cancella il luogo dall'elenco Ultime 20.

### Punto sulla mappa

Imposta destin. → Punto sulla mappa

- 1. Con il **pulsante di navigazione**, spostare il puntatore sulla destinazione desiderata e premere **ENTER** per accedere al Menu scorrimento, vedere pagina 26.
- 2. Selezionare Imp. come dest. e premere ENTER.

# **i** ΝΟΤΑ

È anche possibile ricercare un luogo sulla mappa direttamente con il puntatore utilizzando il **pulsante di navigazione** nel Menu mappa. 02

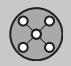

# Mostra/Cancella destinazione

### Mostra la destinazione sulla cartina

02 Mostra destinaz.

 Premere ENTER per visualizzare sulla mappa una panoramica dell'area impostata come destinazione finale.

### Cancella la destinazione

Rimuovi destinazione

- 1. Premere **ENTER** per selezionare la destinazione da cancellare.
- 2. Premere nuovamente **ENTER** per cancellare la destinazione.

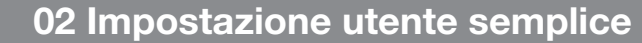

# Impostazioni

 $\gtrsim$ 

02

### Voce guida

Impostazioni -> Voce guida

Selezionare tra una voce guida femminile o maschile<sup>1</sup>.

### Volume guida

Impostazioni → Volume guida

Selezionare il volume dei messaggi vocali o silenziarli.

### Lingua

Impostazioni -> Lingua

Selezionare la lingua per menu, messaggi di testo/messaggi vocali.

### Colore

Impostazioni -> Colore

Selezionare l'impostazione di layout dello schermo desiderata fra le 4 disponibili.

### Vista mappa

Impostazioni 🔿 Vista mappa

La mappa può essere visualizzata in 2D (vista perpendicolare dall'alto) o 3D (vista inclinata dall'alto).

### Unità distanza

Impostazioni -> Unità distanza

Selezionare se la distanza deve essere visualizzata in km o Miglia inglesi.

### Modalità utente

Impostazioni -> Modalità utente

Commutare fra le modalità utente Facile e Avanzata.

<sup>&</sup>lt;sup>1</sup> Non si applica nei Paesi Bassi, dove le lingue disponibili sono **Nederlands** e **Belgisch**.

| Menu                 | 36 |
|----------------------|----|
| Struttura menu       | 40 |
| Imposta destinazione | 42 |
| Itinerario           | 47 |
| Posizione attuale    | 50 |
| Info traffico        | 51 |
| Impostazioni         | 52 |
| Simulazione          | 57 |
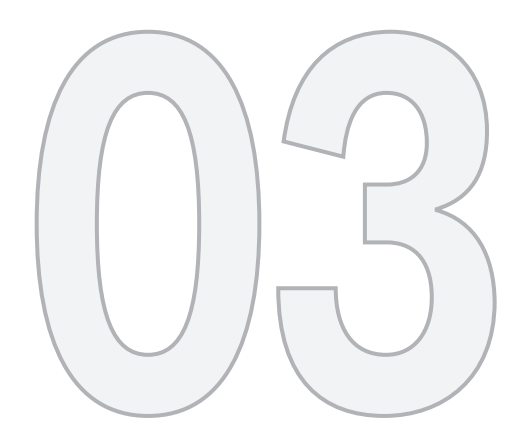

# IMPOSTAZIONE UTENTE AVANZATA

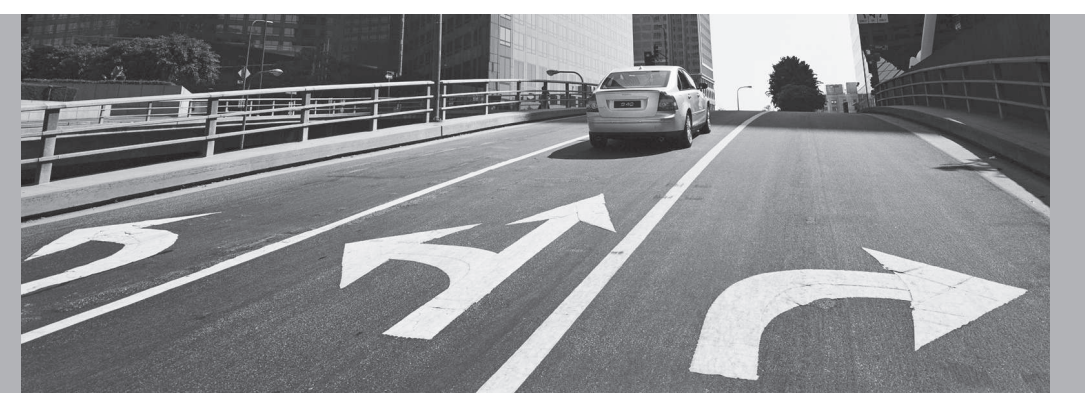

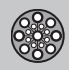

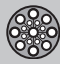

## Menu

## Generalità

All'avvio del sistema di navigazione viene selezionata la modalità utente **Avanzata**.

In modalità **Avanzata** si ha accesso a tutte le impostazioni e funzioni del sistema di navigazione.

## Menu principale

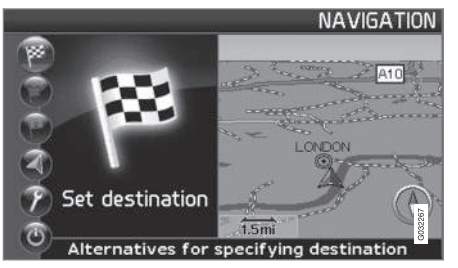

Il menu principale si trova in cima alla struttura del menu e si seleziona premendo una o più volte il pulsante **BACK**.

Nel menu principale si può commutare la modalità utente da **Avanzata** a **Facile** in:

Impostazioni → Opzioni sistema → Modalità utente

### Menu rapido

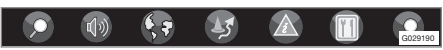

Il menu rapido contiene le funzioni più utilizzate per semplificare l'uso del sistema durante la guida.

- 1. Premere ENTER nel Menu mappa.
- 2. Selezionare il simbolo con  $\lt \circ >$ .

La maggior parte delle impostazioni di sistema possono essere fatte in **Impostazioni** nel Menu principale, mentre alcune di esse possono essere fatte sono mediante il Menu rapido.

# Memorizzazione rapida della posizione attuale

È possibile memorizzare la posizione attuale dell'automobile sulla mappa premendo semplicemente un pulsante.

• Tenere premuto il pulsante ENTER finché la videata sullo schermo non cambia.

La posizione è quindi memorizzata con questo simbolo. Per modificare le informazioni correlate alla posizione, selezionare Luogo memorizzato → Modifica, vedere pagina 45.

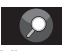

## - Percorso/Scala mappa

Viene visualizzato un menu con 4 opzioni.

Premendo **ENTER** quando è selezionata l'opzione più in alto si visualizza una mappa del percorso<sup>1</sup> dalla posizione attuale alla destinazione.

Premendo **ENTER** quando è selezionata la seconda opzione si visualizza una mappa del percorso completo<sup>1</sup> dalla partenza alla destinazione.

Premendo **ENTER** quando è selezionata l'opzione (+) o (-) si modifica la scala della mappa a passi da 50 metri a 100 km per avere una vista più generale o visualizzare i dettagli.

Tenendo premuto **ENTER**, la scala viene modificata in continuo. Rilasciare il pulsante una volta raggiunta la scala desiderata.

Se è stata selezionata la visualizzazione di due mappe, il simbolo della scala della mappa è presente a ogni estremità del menu rapido: in questo modo è possibile impostare le mappe singolarmente.

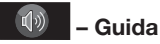

Premendo **ENTER** si attiva la guida vocale attuale.

<sup>1</sup> Deve essere stato selezionato un percorso.

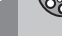

Menu

# – Cartina/Rotta

#### Indica rotta

Premendo **ENTER** si visualizza l'elenco dei punti guida successivi. Oltre al nome della strada viene visualizzata la distanza fra i punti guida e il tipo di manovra richiesta.

## Una mappa/Due mappe

Premendo **ENTER** si visualizzano una mappa grande o due mappe piccole dell'area attuale. È possibile indicare scale diverse per le mappe.

## Monitoraggio<sup>2</sup>

Consente di memorizzare le mappe di 3 aree di controllo diverse, ad es. strade fortemente trafficate spesso interessate da problemi di traffico.

Selezionare **Controllo 1, 2** o **3**. Per visualizzare i controlli impostati in precedenza, vedere pagina 38.

# J – Deviazione

Visualizza un menu con Evita st. e le opzioni 1-5-10-20-40-80 km.

## Evita strade/vie

Questa funzione elimina strade o vie da un itinerario definito per evitare ad es. un'area con lavori in corso nota.

- 1. Selezionare Evita st. nel menu Deviazione e premere ENTER. Viene visualizzato un elenco delle strade/vie che rientrano nella rotta.
- 2. Selezionare la strada/via che si desidera evitare e premere **ENTER**.
- Per evitare più strade/vie, selezionare innanzitutto V per la prima strada/via del gruppo da evitare e premere ENTER. Selezionare quindi l'ultima strada/via del gruppo da evitare e premere ENTER.

Se possibile, il sistema calcola un nuovo percorso per ritornare su quello originario, una volta evitate e superate le parti indicate.

## Evita percorso entro 1-80 km

Questa funzione elimina un'intera area della rotta originale per evitare ad es. una località vicina molto trafficata.

 Selezionare un'opzione nel menu Deviazione 1-80 km e premere ENTER. Se possibile, il sistema calcola un nuovo percorso per ritornare su quello originario, una volta evitata e superata l'area indicata.

È possibile evitare un'area anche selezionando un riquadro direttamente sulla mappa, vedere Evita determinate aree in

Impostazioni -> Opzioni rotta

a pagina 53.

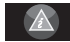

## – Info traffico<sup>3</sup>

Visualizza un menu con diverse opzioni per leggere le informazioni sui problemi di traffico nell'area visualizzata sullo schermo.

Modificando la scala, cambia il numero di messaggi visualizzati, vedere pagina 65.

## Leggi mess.

Premendo **ENTER** è possibile scorrere i messaggi sul traffico visualizzati sullo schermo.

## Vis. tutto

Premendo **ENTER** si visualizzano tutti i messaggi.

## Nasc. tutto

Premendo **ENTER** si nascondono tutti i messaggi.

<sup>&</sup>lt;sup>2</sup> Solo nelle aree con ricezione delle informazioni sul traffico.

<sup>3</sup> Non vale per tutte le aree/i Paesi.

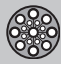

## Menu

#### Visualizza sel.

Premendo **ENTER** è possibile selezionare il tipo di messaggio sul traffico da visualizzare sulla mappa.

Le informazioni sul traffico trasmesse sono sempre ricevute e presentate, a prescindere dalla modalità utente selezionata (Facile o Avanzata). Per maggiori informazioni, vedere pagina 60.

# 🔟 – Località

Visualizza un menu con diverse opzioni per cercare una località.

#### Intorno all'auto

Premendo **ENTER** è possibile eseguire la ricerca intorno all'automobile. Vedere pagina 43

#### Lungo il percorso

Premendo **ENTER** è possibile eseguire la ricerca lungo il percorso. Vedere pagina 43

#### Lungo l'autostrada

Premendo **ENTER** è possibile cercare piazzole di sosta, stazioni di servizio e ristoranti facilmente raggiungibili dall'autostrada.

Se una rotta calcolata si estende su più di un'autostrada, il sistema eseguirà la ricerca solo la tratta autostradale che si sta percorrendo.

## Menu Scorrimento

#### Scorrimento cartina

In Modalità scorrimento è possibile spostare un puntatore sulla mappa.

 Attivare la Modalità scorrimento (Scroll menu) selezionandola con il pulsante di navigazione.

Più si tiene premuto il pulsante, maggiore è la velocità di spostamento del puntatore sulla mappa.

#### Menu

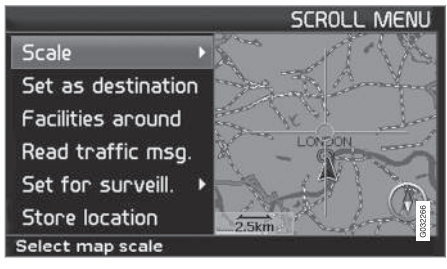

 Premere ENTER in modalità Scorrimento per visualizzare il menu Scorrimento.

#### Scala (Scale)

Modifica le dimensioni della mappa per avere una vista più generale o visualizzare i dettagli.

- Premendo ENTER quando è selezionata l'opzione (+) o (-) si modifica la scala della mappa a passi da 50 metri a 100 km.
- Tenendo premuto **ENTER**, la scala viene modificata in continuo. Rilasciare il pulsante una volta raggiunta la scala desiderata.

**Imp. come dest. (Set as destination)** Seleziona il luogo indicato dal puntatore come destinazione.

• Premere ENTER. La guida si avvia direttamente.

Località vicine (Facilities around) Viene visualizzato un menu.

• Selezionare Ultime 5 o Tutti i tipi per cercare i servizi nelle vicinanze.

Leggi msg traffico (Read traffic msg.) Cerca i messaggi sul traffico disponibili per l'area.

Imposta controllo (Set for surveill.)<sup>3</sup> Premendo ENTER si visualizza un menu con diverse opzioni.

 Selezionare Imposta controllo 1, 2 o 3 e premere ENTER per memorizzare la mappa corrispondente all'area di controllo desiderata, ad esempio strade molto trafficate spesso interessate da problemi di traffico.

<sup>3</sup> Non vale per tutte le aree/i Paesi.

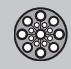

## Menu

Attivazione della cartina Seleziona le opzioni mappa nel menu rapido.

• Selezionare il controllo desiderato.

Memorizza località (Store location) Salva il luogo selezionato, che sarà disponibile in:

Imposta destin. -> Memorizza località

## Guida lungo la strada nell'itinerario

Per seguire facilmente una rotta calcolata nell'itinerario è disponibile una "funzione magnetica" integrata che, a prescindere dalle svolte e dalla direzione del percorso, provvede affinché il puntatore segua automaticamente il percorso tenendo semplicemente premuto un pulsante.

Una linea del puntatore, visualizzata in grassetto, indica il pulsante da selezionare.

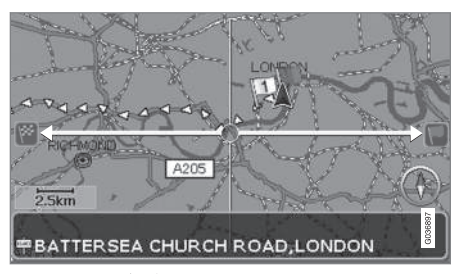

Il pulsante **<** o **>** consente di seguire automaticamente il percorso.

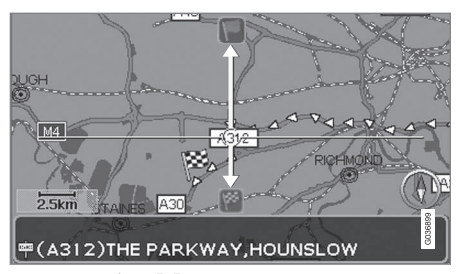

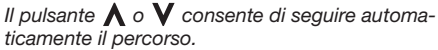

Per disattivare la "funzione magnetica", allontanare il puntatore di qualche millimetro rispetto all'itinerario selezionato per eliminare la visualizzazione in grassetto della linea del puntatore e ripristinare la normale funzione di scorrimento.

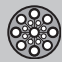

## Struttura menu

## Opzioni di menu

Qui sono visualizzati tre livelli della struttura del menu. Molti menu del terzo livello presentano ulteriori sottomenu, descritti in dettaglio nelle rispettive sezioni.

| Imposta destinazione                                                                                       |            |  |  |
|----------------------------------------------------------------------------------------------------|------------|--|--|
| → Indirizzo<br>Nazione<br>Città<br>Strada<br>N°<br>Intersez.                                               | pag.<br>42 |  |  |
| Località  Località per nome  Intorno all'auto  Lungo il percorso  Intorno il punto su mappa  Lungo una via | pag.<br>30 |  |  |

| → Memorizza località<br>Agg. a itinerario/Informazio<br>Ordine/Cancella località | pag.<br>44 |
|----------------------------------------------------------------------------------|------------|
| → Ultime 20<br>Agg. a itinerario/Informazio<br>Cancella località/Cancella t      | pag.<br>45 |
| → Viaggio di ritorno<br>Vedere Itinerario                                        | pag.<br>45 |
| ➔ Punto sulla mappa                                                              | pag.<br>45 |
| Latitudine/longitudine                                                           | pag.<br>46 |
| Itinerario                                                                       | pag.<br>47 |
| ➔ Avvia guida                                                                    | pag.<br>42 |
| → Agg. a itinerario<br>Vedere Indirizzo in<br>Imposta destin.                    | pag.<br>47 |

| → Rotta opz.<br>Vedere Imp. opzioni<br>rotta in Impostazioni                                                        | pag.<br>52 |
|----------------------------------------------------------------------------------------------------|------------|
| → Cancella itinerario                                                                                               | pag.<br>47 |
| Destinazione successiva                                                                                             | pag.<br>42 |
| ➔ Indirizzo<br>Vedere Indirizzo in<br>Imposta destin.                                                               | pag.<br>42 |
| Posizione attuale                                                                                                   | pag.<br>50 |
| Impostazioni                                                                                                    | pag.<br>51 |
| → Info traffico<br>Guida percorso dinamica<br>Selezione info traffico<br>Ricerca stazioni<br>Ripristina predefenite | pag.<br>51 |

pag. 56

pag. 57 pag. 9

# 

03

## Struttura menu

| <ul> <li>Opzioni rotta</li> <li>Rotta</li> <li>Evita autostrade/strade pag<br/>mento/traghetti/treni con tr<br/>sporto auto/problemi di tra<br/>strade con limitazioni orarie<br/>indicate</li> <li>Ripristina predefenite</li> </ul> | pag.<br>52 | → Opzioni sistema<br>Voce guida<br>Volume guida<br>Lingua<br>Colori menu<br>Colori mappa<br>Salvaschermo                                           |
|----------------------------------------------------------------------------------------------------|------------|----------------------------------------------------------------------------------------------------|
| <ul> <li>Opzioni mappa</li> <li>Selezione località</li> <li>Mappa</li> <li>Vista mappa destra</li> <li>Vista mappa sinistra</li> <li>Bussola</li> <li>Località attuale</li> <li>Ripristina predefenite</li> </ul>                     | pag.<br>53 | Aiuto<br>Unità di distanza<br>Modalità utente<br>Info Data ed Ora<br>Informazioni GPS<br>Informazioni su<br>Ripristina predefenite<br>→ Avvio demo |
| Opzioni guida<br>Tempo/distanza<br>Avvertimento località<br>Accesso area a pagam.<br>Ripristina predefenite                                                                                                    | pag.<br>55 | Spegnimento                                                                                                    |

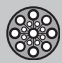

## Imposta destinazione

#### Indirizzo

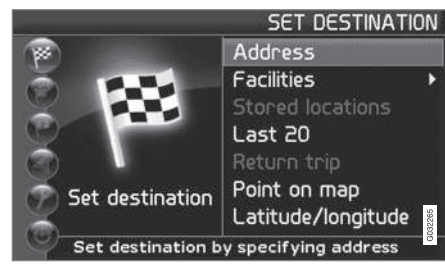

Imposta destinazione (Set destination) → Indirizzo (Address)

| <i>u</i>    | SET DESTIN                       | JATION  |
|-------------|----------------------------------|---------|
| Country:    | UNITED KINGDOM                   | ×       |
| City:       | <all cities=""></all>            | Þ       |
| Street:     | <all streets=""></all>           |         |
| Number:     | <all numbers="" street=""></all> |         |
| Junction:   | <all junctions=""></all>         |         |
|             |                                  | 3032268 |
| Input stree | et                               |         |

#### Indicare la via

Il sistema posiziona il cursore dapprima su Strada (Street). Viene visualizzato l'ultimo Nazione (Country) selezionato.

In caso contrario:

- 1. Selezionare Nazione (Country) e/o Città (City) e premere ENTER.
- Oppure impostarlo con ➤ fra gli ultimi selezionati.

(Per informazioni sul funzionamento della pulsantiera, vedere pagina 19).

## i) NOTA

Il sistema inizia con **Strada** per evitare malintesi qualora una città/località si sia estesa fino a inglobarne una vicina.

#### Opzioni 1

 Selezionare Strada (Street) senza selezionare la città.

Se la strada è presente in più città viene visualizzato un elenco con le alternative selezionabili. Il sistema guida fino al centro della strada selezionata.

### Opzioni 2

- 1. Selezionare innanzitutto Città.
- 2. Selezionare quindi Strada.

# ΝΟΤΑ

La definizione di città o area può variare sia da un Paese all'altro che all'interno dello stesso Paese. In alcuni casi può indicare un comune, in altri un quartiere.

Il sistema non contiene le vie delle piccole località. È comunque possibile selezionare il centro della località come destinazione.

## Per indicare il numero civico

Se l'indirizzo selezionato ha un numero civico è possibile inserirlo per raggiungere la destinazione esatta.

 Selezionare la riga Numero dopo aver indicato la via e premere ENTER.

Se il numero civico non è indicato, il sistema guida al centro della strada selezionata.

In alternativa:

- 1. Indicare il numero civico desiderato.
  - Vengono visualizzati i numeri civici alternativi.
- 2. Selezionare conferma e premere ENTER.

Cancella Tornare alla schermata precedente.

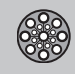

## Imposta destinazione

## Indicare l'incrocio

- Selezionare Intersez. (Junction) e una strada che incrocia quella selezionata.

#### Iniziare guida alla destinazione

- 1. Selezionare Avvia guida per avviare la guida.
- 2. Selezionare **conferma** per aggiungere l'indirizzo inserito all'itinerario.

#### Informazione

Per ottenere informazioni sulla destinazione.

## Ricerca per codice postale

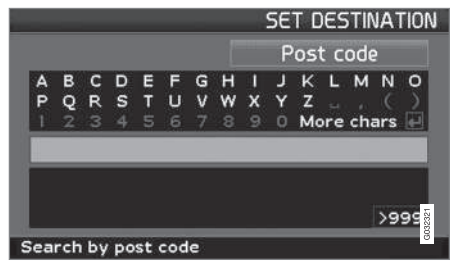

Imposta destinazione (Set destination) → Indirizzo (Address) → Città (City)

Anziché effettuare la ricerca in una città è possibile limitarla a una zona di CAP.

- 1. Selezionare Città e premere ENTER.
- 2. Selezionare CAP e premere ENTER.
- 3. Selezionare le cifre desiderate e premere **ENTER** o selezionare un'opzione dall'e-lenco.
- Selezionare Strada per selezionare un indirizzo fra quelli con il CAP desiderato e premere ENTER.
- 5. Selezionare **Avvia guida** per avviare la guida.

## ΝΟΤΑ

Lo stesso vale per la ricerca dei servizi.

## Ricerca per servizi

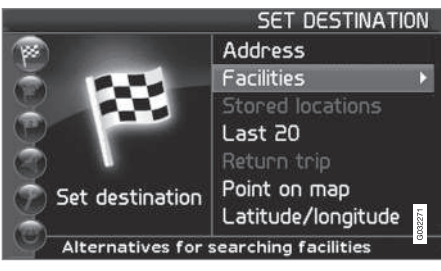

Imposta destinazione (Set destination) → Servizi (Facilities) "Servizi" è il nome collettivo che comprende distributori, hotel, ristoranti, concessionari Volvo, ospedali, parcheggi ecc.

 Premere ENTER per accedere al sottomenu con le opzioni di ricerca del servizio indicato.

## Servizi per nome (Facility by name)

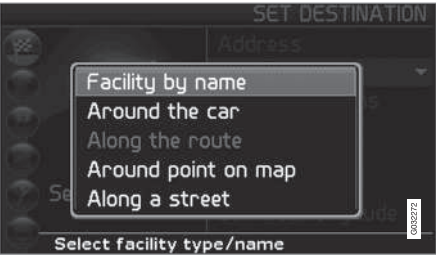

 Inserire il nome di un servizio o selezionarlo tra le opzioni nel menu.

L'elenco è visualizzato solo per i servizi presenti nella città/quartiere selezionati.

Intorno all'auto (Around the car) Eseguire la ricerca in Ultime 5 o Tutti i tipi.

Il sistema ricerca i servizi intorno all'automobile (raggio max: 100 km). La ricerca si interrompe dopo che sono stati trovati 40 servizi.

Lungo il percorso (Along the route) Eseguire la ricerca in Ultime 5 o Tutti i tipi.

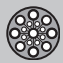

## Imposta destinazione

Quando è inserita una destinazione, il sistema può ricercare i servizi in un'area lungo il percorso (nel raggio di 1 km dal percorso).

Intorno al punto sulla mappa (Around point on map)

Il sistema esegue la ricerca come Intorno all'auto, ma intorno a un punto a scelta sulla mappa.

- 1. Spostare il puntatore sulla mappa con il pulsante di navigazione.
- 2. Premere **ENTER** per accedere al Menu scorrimento.

Lungo una via (Along a street) Il sistema ricerca lungo una strada indicata.

# i nota

Inoltre, è possibile ricercare i servizi intorno alla posizione attuale dell'automobile, lungo il percorso o lungo l'autostrada con il menu di selezione rapida, vedere pagina 26.

## Tipi di servizi/Varie categorie

Imposta destin. → Località → Località per nome

Il sistema posiziona innanzitutto il cursore su Tipo. Viene visualizzato l'ultimo Nazione selezionato. In caso contrario:

1. Selezionare Nazione e/o Città e premere ENTER.

Oppure impostarlo con ➤ fra gli ultimi selezionati.

- Selezionare Nome e premere ENTER per indicare il nome di un servizio senza indicare una città.
- 3. Selezionare **conferma** e premere **ENTER**.
- 4. Selezionare quindi **Avvia guida** e premere **ENTER** per definire il percorso fino alla destinazione.

## ΝΟΤΑ

Per affinare la ricerca, selezionare dapprima la Città, quindi il Nome.

Per semplificare la ricerca sono disponibili alcune sottocategorie, ad es. ristoranti.

## Informazioni sul servizio

In Informazioni sono visualizzati l'indirizzo, le coordinate e talvolta il numero di telefono del servizio. Se l'automobile è dotata di telefono integrato, è attiva anche la funzione Chiama.

Chiamata Il telefono chiama il numero indicato.

## Mappa

Mostra la posizione del servizio sulla mappa.

#### Altri servizi

Gli aeroporti ad es. hanno spesso ristoranti, stazioni di servizio ecc. annessi o adiacenti.

Anziché cercare un Ristorante nel menu principale è possibile selezionare Ristorante direttamente sotto l'Aeroporto selezionato.

Evitando le alternative al di fuori dell'area aeroportuale si semplifica e velocizza la ricerca.

## Memorizza località

Imposta destin. -> Memorizza località

Il luogo memorizzato è una destinazione salvata in precedenza, ad es. un indirizzo, un ristorante preferito, un aeroporto o un concessionario Volvo. Per informazioni sulla memorizzazione di un luogo, vedere pagina 48.

 Selezionare uno dei luoghi memorizzati e premere > o ENTER per accedere al sottomenu.

#### Agg. a itinerario

Per collocare un luogo memorizzato nell'itinerario.

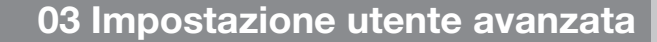

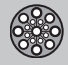

## Imposta destinazione

#### Informazione

Per ottenere informazioni su un luogo memorizzato.

#### Modifica

Modificare il nome, aggiungere un segnale acustico ecc. per il luogo memorizzato. Vedere la sezione seguente Aggiungere informazioni sul luogo memorizzato.

#### Ordine

Per ordinare i luoghi memorizzati per icona o nome.

Cancella località

Per cancellare un luogo memorizzato.

Cancella tutto

Per cancellare tutti i luoghi memorizzati.

# Sposta la posizione di un luogo memorizzato

- Selezionare Modifica, scorrere con fino a Regola e premere ENTER per indicare una nuova posizione sulla mappa per il luogo memorizzato.
- 2. Con il **pulsante di navigazione**, spostare il puntatore sulla nuova posizione e premere **ENTER**.
- Selezionare quindi Memorizza località e premere ENTER per memorizzare il luogo.

# Aggiungere informazioni sul luogo memorizzato

 Selezionare Modifica,, scorrere con > su Agg. info. e premere ENTER per aggiungere ulteriori informazioni sul luogo memorizzato.

Per ogni luogo memorizzato possono essere aggiunte le seguenti informazioni:

- Avviso On/Off (per avvertire il conducente che si sta avvicinando al luogo)
- Icona
- Nome
- Indirizzo
- Città
- Paese
- Tel.
- E-mail
- URL

## Selezionare fra le ultime 20

Imposta destin. → Ultime 20

È visualizzato un elenco con le ultime venti destinazioni.

 Selezionare la destinazione desiderata e premere > o ENTER per accedere al sottomenu.

**Agg.** a itinerario Colloca destinazione nell'itinerario.

Informazione

Per ottenere informazioni sulla destinazione.

Cancella località Cancella il luogo dall'elenco Ultime 20.

Cancella tutto Cancella tutti gli indirizzi dall'elenco Ultime 20.

## Viaggio di ritorno

Imposta destin. → Viaggio di ritorno

- Selezionare Avvia guida e premere ENTER.

Il sistema inizia la guida a ritroso fino al luogo in cui si è selezionato **Avvia guida** l'ultima volta.

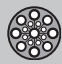

## Imposta destinazione

## Ricerca mediante luogo sulla cartina

Imposta destin. → Punto sulla mappa

- 1. Con il **pulsante di navigazione**, spostare il puntatore sulla destinazione desiderata e premere **ENTER** per accedere al Menu scorrimento.
- 2. Selezionare Imp. come dest., vedere pagina 38.

## **i** ΝΟΤΑ

È anche possibile ricercare un luogo sulla mappa direttamente con il puntatore utilizzando il **pulsante di navigazione** nel Menu mappa.

## Ricerca via latitudine/longitudine

Imposta destin. -> Latitudine/longitudine

- 1. Selezionare una destinazione indicando le coordinate geografiche di essa.
- Indicare la latitudine con il pulsante di navigazione, selezionare N per Nord o S per Sud.

## **(i)** ΝΟΤΑ

Londra è situata alla longitudine 0 (zero). I luoghi a ovest di Londra sono indicati con W (West), mentre i luoghi a est sono indicati con E (East).

 Selezionare la seconda riga e indicare la longitudine, selezionare E per Est o W per Ovest.

Premere OK

- > Viene indicato il luogo per le coordinate impostate sulla cartina.
- 4. Premere **ENTER** per accedere al menu Scorrimento.
- Selezionare Imp. come dest. e premere ENTER per impostare il luogo come destinazione.
- 6. Premere **BACK** per ritornare all'inserimento delle coordinate.

## Cancella

Ritornare alla schermata precedente.

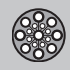

## Itinerario

### Impostazione di un itinerario

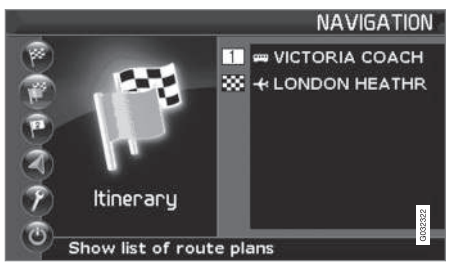

## Destinazione/Tappe intermedie

L'opzione **Itinerario (Itinerary)** si attiva solo dopo aver inserito una destinazione.

Impostare un itinerario con varie tappe per evitare di indicare una destinazione dopo l'altra durante il viaggio. Un itinerario può comprendere max sei tappe e una destinazione finale.

| Avvia | guida | (Start | guidance |
|-------|-------|--------|----------|
|-------|-------|--------|----------|

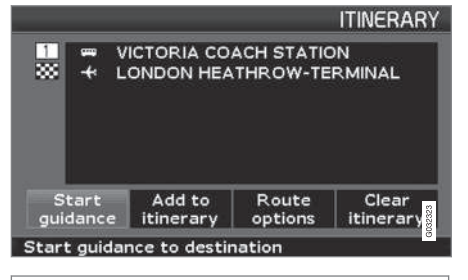

## Itinerario (Itinerary)

Avviare la guida alla destinazione.

Agg. a itinerario (Add to itinerary) Qui si possono aggiungere altre tappe all'itinerario, vedere pagina 42.

**Opzioni rotta (Route options)** Impostazioni per la priorità nella scelta del percorso, vedere pagina 52.

Cancella itinerario (Clear itinerary) Per cancellare l'intero itinerario.

## Ordine di viaggio

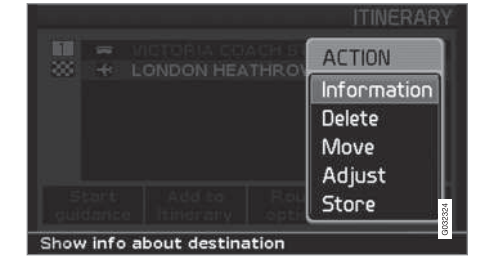

#### Itinerario (Itinerary)

 Selezionare una destinazione inserita e premere ENTER o > per accedere al sottomenu.

Informazione (Information) Per ottenere informazioni sulla destinazione.

Cancella (Delete) Per cancellare la destinazione dall'itinerario.

#### Muovi (Move)

Per modificare l'ordine delle tappe nell'itinerario.

#### Regola (Adjust)

Per modificare la posizione della destinazione sulla cartina.

#### Memorizza (Store)

Per salvare la destinazione che sarà disponibile in **Memorizza località**.

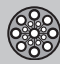

## Itinerario

#### Cancellazione nell'itinerario

Itinerario (Itinerary)

**Cancella l'intero itinerario** Vengono cancellate tutte le tappe e la destinazione finale.

 Selezionare direttamente Cancella itinerario e premere ENTER.

Cancella le tappe nell'itinerario

- Selezionare una tappa intermedia inserita e premere ENTER o > per accedere al sottomenu.
- 2. Selezionare elimina e premere ENTER.

## i) NOTA

Le tappe superate vengono cancellate automaticamente dall'itinerario.

## Memorizza per uso successivo

Possono essere memorizzate fino a 250 destinazioni per un uso futuro in vari itinerari.

Un segnale acustico avverte il conducente che si sta avvicinando al luogo memorizzato ed è possibile inserire ulteriori informazioni su tale luogo, vedere pagina 45 - Aggiungere informazioni sul luogo memorizzato.

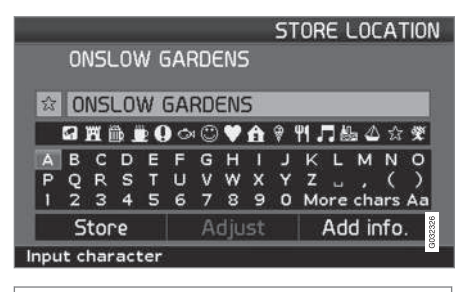

Itinerario (Itinerary)

## Salva un luogo dell'itinerario

- Con il pulsante di navigazione, selezionare la destinazione da memorizzare e premere ENTER o ➤ per accedere al sottomenu.
- 2. Selezionare Memorizza e premere ENTER.
- 3. Selezionare il simbolo da visualizzare sulla mappa con il **pulsante di naviga**zione e premere **ENTER**.
- 4. Inserire il nome desiderato.
- 5. Selezionare Memorizza (Store) e premere ENTER.

#### Memorizza un luogo sulla cartina

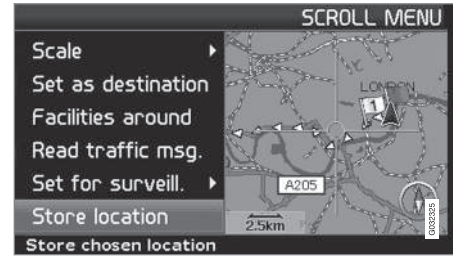

#### Menu mappa (Scroll menu)

- 1. In Modalità scorrimento, selezionare con il **pulsante di navigazione** il punto da memorizzare e premere **ENTER**.
- Selezionare Memorizza località (Sore location) nel Menu scorrimento e premere ENTER.
- 3. Selezionare il simbolo da visualizzare sulla mappa con il **pulsante di naviga**zione e premere **ENTER**.
- 4. Inserire il nome desiderato.
- 5. Selezionare Memorizza e premere ENTER.

Il luogo attuale può essere memorizzato rapidamente, ad es. durante la guida, premendo semplicemente un pulsante, vedere

03

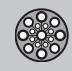

## Itinerario

pagina 36 - Memorizzazione rapida della posizione attuale.

## Destinazione successiva nell'itinerario

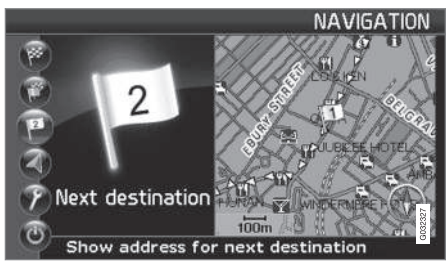

Destinazione successiva (Next destination)

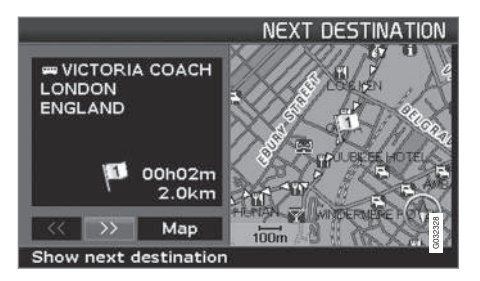

La mappa mostra la destinazione successiva.

- Premere ENTER o ➤ per ottenere informazioni sulla destinazione, ad es. nome, tempo di viaggio rimanente o distanza rimanente.
- 2. Se l'itinerario comprende più destinazioni, premere nuovamente **ENTER** per ottenere le relative informazioni e visualizzarle sulla mappa.
- 3. Selezionare Mappa (Map) e premere ENTER per visualizzare la mappa dell'area.

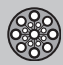

## Posizione attuale

## **Posizione attuale**

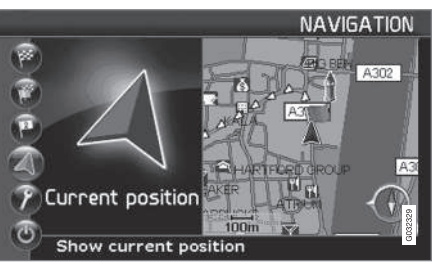

Posizione attuale (Current position)

|                                     | CURRENT POSITION |
|-------------------------------------|------------------|
| GPS 0                               | A A A            |
| A3212                               | A302             |
| ABINGDON STREET                     | A AST            |
| LONDON<br>ENGLAND                   | HARTFORD ROLP AS |
| Lat: 51°29'54" N<br>Long: 0° 7'32"W |                  |
| Info about current pos              | ition            |

L'immagine della cartina mostra la posizione dell'auto.

 Premere ENTER o > per ottenere informazioni sul luogo, ad esempio nome e coordinate.

## GPS

Indica il numero di satelliti con cui il sistema è in contatto.

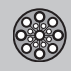

## Info traffico

## Info traffico

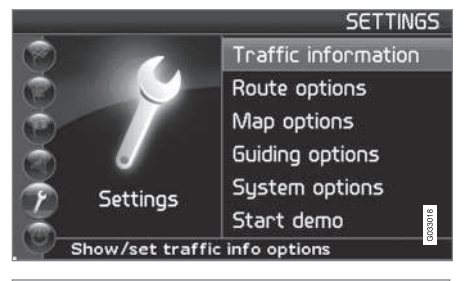

Impostazioni (Settings) → Info traffico (Traffic information)

Le informazioni sul traffico trasmesse sono sempre ricevute e presentate, a prescindere dalla modalità utente selezionata (Facile o Avanzata). Per maggiori informazioni, vedere pagina 60.

## i) NOTA

Le informazioni sul traffico non sono disponibili in tutte le aree/i Paesi.

03

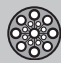

# Impostazioni per la scelta del percorso

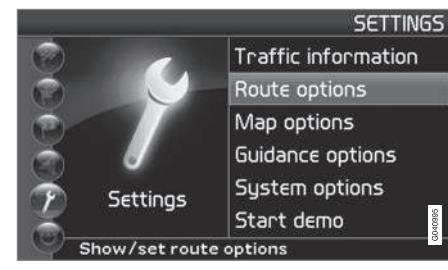

Impostazioni (Settings) → Opzioni rotta (Route options)

- 1. Scorrere le funzioni, selezionare l'impostazione desiderata e premere **ENTER** per salvare le impostazioni.
- 2. Premere **BACK** per annullare l'operazione.

| ROUTE                            |   |      |      |  |
|----------------------------------|---|------|------|--|
| Route                            | 4 | Fast | Þ    |  |
| Avoid motorways                  |   | No   |      |  |
| Avoid toll roads                 | • | No   |      |  |
| Avoid ferries                    |   | Yes  |      |  |
| Avoid traffic problems           | 4 | No   |      |  |
| Avoid time-restr.roads           |   | No   | 1351 |  |
| Select fastest or shortest route |   |      |      |  |

#### Rotta (Route)

Selezionare la rotta veloce, corta o semplice per il calcolo del percorso.

- Veloce: Il sistema dà la massima priorità possibile alle strade principali ad alta velocità.
- Corta: Il sistema dà la massima priorità possibile alla strada più corta.
- Facile: Il sistema dà la massima priorità possibile alle strade che non prevedono manovre complesse o incroci difficili.

## ΝΟΤΑ

Nel calcolo del percorso, il sistema tiene in considerazione per quanto possibile le opzioni che il conducente ha scelto di evitare. Naturalmente a condizione che vi siano alternative plausibili. **Evita autostrade (Avoid motorways)** Selezionare se si desidera che il sistema eviti le autostrade nel calcolo del percorso.

Evita strade pagamento (Avoid toll roads)

Selezionare se si desidera che il sistema eviti le autostrade a pagamento nel calcolo del percorso.

#### Evita traghetti (Avoid ferries)

Selezionare se si desidera che il sistema eviti i traghetti nel calcolo del percorso.

Evita treno (Avoid car train) Selezionare se si desidera che il sistema eviti

i treni auto nel calcolo del percorso.

# Evita impedimenti (Avoid traffic problems)

Selezionare se si desidera che il sistema tenga conto di eventuali problemi di traffico nel calcolo del percorso.

Evita vie/limitz. a tempo (Avoid timerestr. roads)

- Selezionare Sì se si desidera che il sistema eviti le strade a limitazione temporale nel calcolo del percorso.
- Selezionare No se si desidera che il sistema tenga conto di eventuali strade a limitazione temporale nel calcolo del percorso.

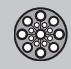

Il sistema utilizza l'orologio dell'automobile per determinare quando evitare una determinata strada.

# i nota

Se si attraversa il confine di un fuso orario è necessario regolare l'orologio dell'automobile.

## Evita determinate aree

La funzione permette di evitare particolari aree, città o quartieri. Il sistema esclude le aree selezionate nel calcolo del percorso. L'unica eccezione è rappresentata dalle autostrade, che vengono considerate nel calcolo anche se si trovano in un'area da evitare.

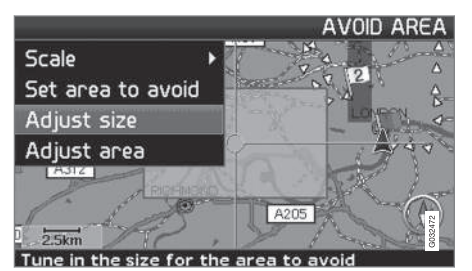

Impostazioni → Impostazioni per la scelta del percorso → Evita determinate aree → Selezionato Selezionare un'area da escludere dall'itinerario selezionandola con un riquadro direttamente sulla mappa.

- 1. Per visualizzare la mappa, fare clic con
  - > su Selezionato e con > su Mappa, quindi premere ENTER quando è selezionata l'opzione dell'elenco desiderata.
  - > Scorrere all'area desiderata con il campo di selezione e premere ENTER.
- Per modificare le dimensioni: Selezionare Regola dimensioni (Adjust size) e premere ENTER.
  - > Modificare il contorno del campo di selezione con il pulsante di navigazione in modo da coprire l'area da evitare e premere ENTER.

Allo stesso modo è possibile modificare la posizione del campo di selezione in Regola area (Adjust area).

- 3. Selezionare Impos. area evitare e premere ENTER.
  - > L'area selezionata viene inserita in un elenco insieme ad altre aree che possono essere memorizzate e attivate all'occorrenza.
- 4. Confermare che si desidera evitare l'area premendo **ENTER** su **OK** e selezionando l'opzione nell'elenco.

> Il sistema escluderà quindi il più possibile questa area dall'itinerario.

Le aree memorizzate nell'elenco possono essere modificate per dimensioni e posizione geografica in **Modifica** oppure cancellate in modo permanente dall'elenco con **elimina**. Con l'opzione **Nessuno** è possibile deselezionare contemporaneamente diverse aree attivate.

Ripristina impostazioni base

Ripristinare le impostazioni base per la scelta del percorso.

 Premere >, selezionare OK e premere ENTER.

## Opzioni per la cartina

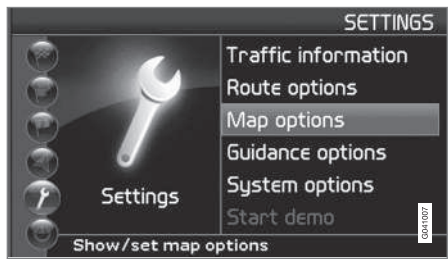

Impostazioni (Settings) → Opzioni per la cartina (Map otions)

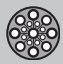

Selezionare i servizi da visualizzare sulla mappa e la modalità di visualizzazione della mappa sullo schermo.

- 1. Selezionare la funzione da regolare con il **pulsante di navigazione**.
- 2. Premere **ENTER** per accedere alla funzione.

#### Selezione località

Premere > per accedere alle opzioni del sottomenu.

- Vis. tutto: La mappa visualizza i simboli di tutti i servizi.
- Nasc. tutto: Non è visualizzato nessun simbolo.
- Visualizza sel.: Premere > per vedere tutti i simboli visualizzabili sulla mappa. Selezionare quindi i simboli come segue:

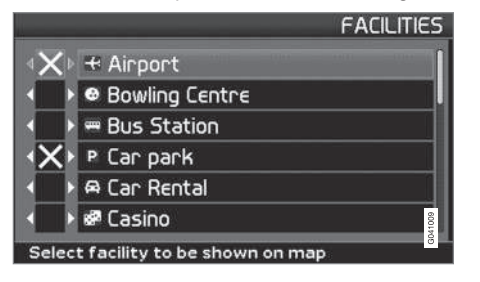

1. Scorrere i simboli con  $\mathbf{\Lambda}$  o  $\mathbf{V}$ .

- Attivare i simboli desiderati selezionandoli con < o >.
- 3. Premere **ENTER** per salvare.

#### Mappa

Selezionare Visualizza o Nascondi.

Se la mappa è nascosta, il sistema guida con una freccia.

#### Vista mappa destra

Selezionare la modalità di visualizzazione della mappa: 2D (vista perpendicolare dall'alto) o 3D (vista inclinata dall'alto).

- Selezionando **3D** la direzione di marcia è sempre in alto sullo schermo.
- Selezionando **2D Dir. marcia**, la direzione di marcia è in alto sullo schermo in 2D, mentre l'opzione **2D Nord** visualizza un'immagine a 2D con il nord in alto.

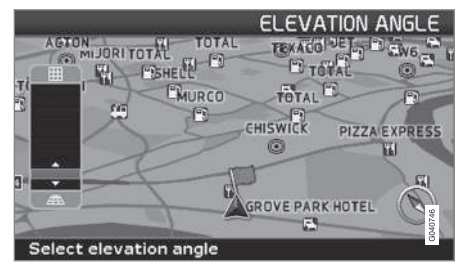

Selezione dell'angolo di elevazione.

Impostazioni → Opzioni per la cartina → Vista mappa → 3D

Selezionare **3D** con > o < e premere **ENTER** per visualizzare il comando dell'angolo di elevazione. Selezionare l'angolo con  $\land$  o  $\lor$ , quindi premere **ENTER** e **BACK**.

Vista mappa sinistra Vedere la sezione precedente.

## Ι) ΝΟΤΑ

Selezionando 3D per la mappa destra, la mappa sinistra può essere visualizzata solo in 2D.

#### Bussola

Selezionare se si desidera che la bussola sia visualizzata sullo schermo.

#### Luogo attuale

Selezionare se si desidera che il nome della via/strada percorsa sia visualizzato in basso sullo schermo.

Ripristina impostazioni base.

Ripristinare le impostazioni base per le opzioni mappa.

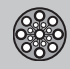

## Opzioni di guida

Impostazioni → Opzioni guida

Tempo di viaggio/distanza rimanente Selezionare RTA, ETA o Nascondi.

- **RTA** (Remaining Time to Arrival): Tempo di viaggio rimanente.
- ETA (Estimated Time of Arrival): Tempo di arrivo stimato.

# i NOTA

L'orario impostato nell'orologio dell'automobile determina l'orario indicato per ETA.

## Accesso area a pagamento

Oltre ai caselli di pedaggio con sbarre o altri sistemi di bloccaggio, esistono anche strade/ zone a pedaggio sprovviste di barriere fisiche, ad es. ecopass e simili.

Selezionare Si/On per essere avvertiti della presenza di questo tipo di strade. In caso contrario, selezionare No/Off.

Impostazione dell'avvertimento

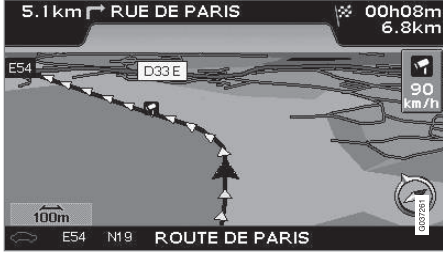

#### Autovelox.

Il conducente viene avvisato con un segnale acustico e un simbolo quando si avvicina a un autovelox. Il simbolo è arancione se la velocità dell'automobile è superiore al limite, altrimenti è bianco.

 Selezionare Si per attivare il segnale acustico di avvertimento o No per escludere il segnale.

## i nota

Il tipo di informazioni di cui è consentita la visualizzazione sulla mappa è disciplinato dalla legislazione nazionale. Per informazioni aggiornate, vedere www.volvocars.com/navi.

## ΝΟΤΑ

- In alcune regioni, l'avvertimento per Autovelox non è accompagnato dall'indicazione della velocità max consentita sulla mappa.
- Prestare attenzione in quanto la velocità max consentita indicata dalla segnaletica può essere modificata e quindi divergere da quella nel database del navigatore.
- Il conducente deve sempre rispettare i limiti di circolazione e velocità vigenti.

Ripristina impostazioni base. Ripristinare le impostazioni base per la opzioni di guida.

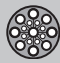

## Opzioni di sistema

#### Impostazioni -> Opzioni di sistema

- 1. Scorrere le funzioni con il **pulsante di navigazione** e premere **ENTER** per salvare le impostazioni.
- 2. Premere **BACK** per annullare l'operazione.

#### Guida vocale

Selezionare la guida vocale desiderata: **Femmina/Maschio**/<sup>1</sup>.

Volume della guida vocale Impostare il volume dei messaggi vocali.

#### Lingua

Seleziona la lingua di menu, messaggi di testo e vocali.

#### **Colore menu**

Selezionare Nero, Cromo o Blu per impostare il layout del menu.

Colore mappa Selezionare Chiaro 1, Chiaro 2 o Scuro.

I colori chiari sono indicati per la luce diurna, quelli scuri per la notte e le condizioni di scarsa illuminazione.

#### Salvaschermo

Selezionare se attivare il salvaschermo (lo schermo si spegne 30 secondi dopo l'ultima pressione di un pulsante).

#### Aiuto

Selezionare se si desidera che i messaggi di aiuto siano visualizzati in basso sullo schermo.

#### Unità di distanza

Selezionare l'unità di misura per la visualizzazione della distanza (km o miglia inglesi).

Modalità utente Selezionare fra Facile e Avanzata.

#### Data e ora

Selezionare il formato per la visualizzazione di data e ora.

## Informazioni GPS

|   |                                                         | GPS                                                     |
|---|---------------------------------------------------------|---------------------------------------------------------|
|   | Received position:<br>Latitude<br>Longitude<br>Altitude | Satellites 7<br>57° 42′ 21″ N<br>11° 57′ 40″ E<br>150 m |
|   | Map matched position:<br>Latitude<br>Longitude          | 57° 42′ 21″ N<br>11° 57′ 40″ E                          |
|   | Show GPS information                                    |                                                         |
| 2 |                                                         |                                                         |

Posizione dell'automobile e altitudine (Altitude).

Premere ➤ per visualizzare le coordinate e l'altitudine corrispondenti alla posizione dell'automobile, nonché il numero di satelliti con cui il sistema è in contatto.

# Ι) ΝΟΤΑ

L'altitudine è visualizzata a passi di 10 m. Tutte le altitudini inferiori a 50 m s.l.m. sono visualizzate come <50 m.

#### Informazioni su

Visualizza informazioni su sistema e mappa.

Ripristina impostazioni base.

Ripristinare le impostazioni base per opzioni di sistema.

<sup>&</sup>lt;sup>1</sup> Esclusi i Paesi Bassi, dove la selezione riguarda le lingue **Nederlands** e **Belgisch**.

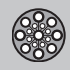

## Simulazione

## Avvia dimost. (simulazione)

Impostazioni -> Avvio demo

Ad auto ferma la funzione Demo dimostra il sistema mediante una guida simulata alla destinazione inserita.

È anche possibile eseguire le varie impostazione nel corso della guida simulata.

Stop demo interrompe la simulazione.

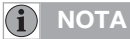

Affinché la dimostrazione funzioni è necessario inserire una destinazione.

| Generalità                   | <br>  | 60 |
|------------------------------|-------|----|
| Evita problemi di traffico   | <br>  | 62 |
| Selezione delle informazioni | <br>  | 64 |
| Lettura delle informazioni   | <br>  | 65 |
| Trasmettitore                | <br>, | 66 |

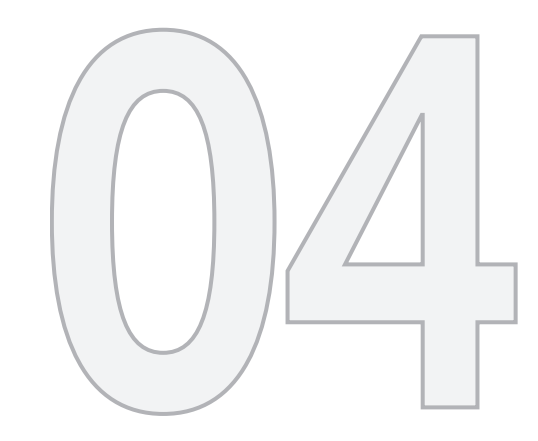

# INFORMAZIONI SUL TRAFFICO

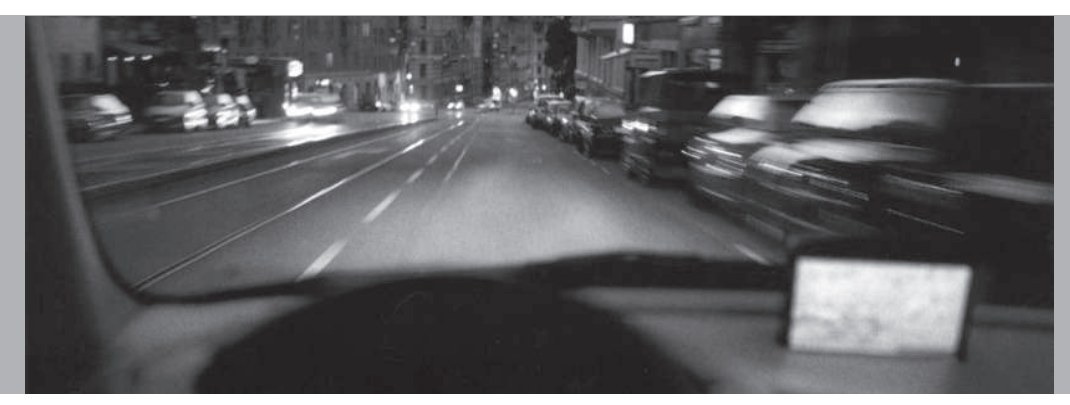

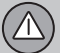

## Generalità

### Visualizzazione e ricezione

Le informazioni sul traffico trasmesse sono sempre ricevute e presentate, a prescindere dall'opzione selezionata (Facile o Avanzata).

Le impostazioni relative alla presentazione delle informazioni sul traffico possono essere modificate solo in modalità **Avanzata**, vedere pagina 36.

La presentazione delle informazioni sul traffico dipende anche da come esse sono trasmesse.

## i) NOTA

Le informazioni sul traffico non sono disponibili in tutte le aree/i Paesi.

Le aree di trasmissione delle informazioni sul traffico sono in continuo aumento.

## Simboli stradali sulla cartina

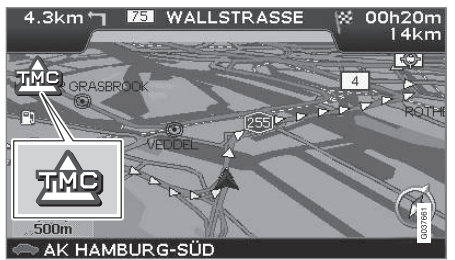

Simbolo del messaggio sul traffico.

Se è presente almeno un messaggio sul traffico lungo l'itinerario, viene visualizzato un simbolo nell'angolo superiore sinistro della mappa. Con il **pulsante di navigazione** è possibile verificare la posizione e la tipologia del problema di traffico.

I problemi di traffico sono marcati con simboli, linee e cornici. Questi sono presentati in rosso o in giallo.

Rosso - Informazione importante.

Giallo - Informazioni generali.

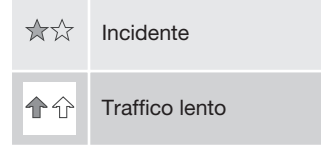

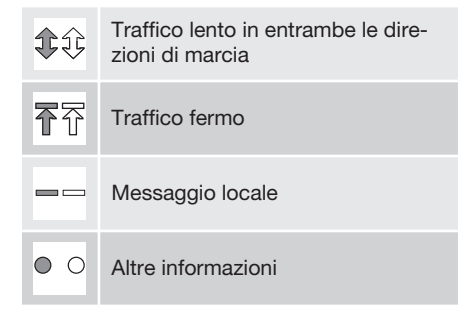

## Estensione

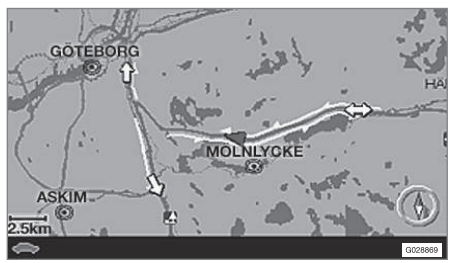

Alcuni messaggi sul traffico contengono anche informazioni sull'estensione del problema di circolazione.

Su tutte le scale fino a 5 km, l'estensione è marcata con una linea rossa o gialla lungo la strada interessata. La lunghezza della linea

# 04 Informazioni sul traffico

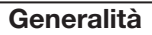

corrisponde all'estensione del problema di traffico (tratto di strada).

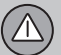

## Evita problemi di traffico

## Prima di avviare la guida

Impostazioni -> Opzioni rotta

In sede di inserimento di un nuovo itinerario nel navigatore: Selezionare se il sistema deve considerare o tralasciare i problemi di traffico quando si attiva la funzione **Avvia guida**, vedere pagina 47.

- 1. Selezionare Evita impedimenti.
- 2. Selezionare Sì o No.

#### Sì

04

Se possibile, il sistema cerca di evitare le strade con problemi di traffico quando si attiva l'itinerario.

#### No

Il sistema non evita le strade con problemi di traffico quando si attiva l'itinerario.

## i nota

All'attivazione del sistema, possono essere necessari fino a 15 minuti per il caricamento di tutte le informazioni sul traffico relative all'area in questione.

## Durante il viaggio

Impostazioni → Info traffico → Guida percorso dinamica

Se esiste un percorso migliore, il sistema lo suggerisce, ad es. se un messaggio sul traffico indica un problema di traffico sull'itinerario originario.

#### Man/Sem-aut/Auto/Off

Scegliere la modalità di visualizzazione di un percorso alternativo selezionandoMan/Semaut/Auto o disattivare la funzione selezionando Off.

Man

Viene consigliato un nuovo percorso, a prescindere che sia migliore o peggiore del precedente. Selezionando/accettando il percorso consigliato si attiva un nuovo itinerario.

Semi-aut

Viene consigliato un nuovo percorso solo se è migliore del precedente. Selezionando/accettando il percorso consigliato si attiva un nuovo itinerario.

Auto

Il sistema calcola e utilizza automaticamente un nuovo percorso, se esiste un percorso migliore del precedente.

• Off

Il sistema non visualizza né calcola alternative al percorso migliore.

#### Messaggi lungo la strada

È stata selezionata l'opzione Maschio/Semaut descritta sopra e lungo il percorso si verifica un problema di traffico:

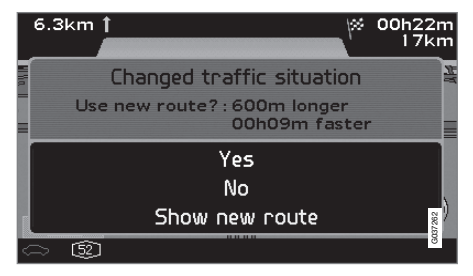

Se esiste un percorso che aggira l'impedimento, lo schermo visualizza la differenza di distanza e tempo di percorrenza:

Situazione del traffico cambiata. Nuovo percorso?: 600 m più lungo, 00h 09 m più veloce.

(Changed traffic situation. Use new route?: 600m longer, 00h 09m faster).

Selezionare Sì o No.

## Sì (Yes)

Viene utilizzato un nuovo percorso che aggira l'impedimento.

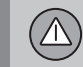

# Evita problemi di traffico

No (No) Guida in direzione del problema e attraverso esso.

Mostra nuovo percorso (Show new route)

Visualizza la mappa del nuovo percorso calcolato.

## Selezione delle informazioni

#### Selezione info traffico

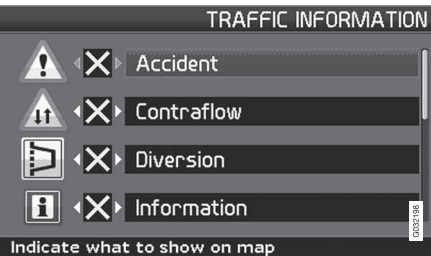

## Indicate what to show on map

Selezionare il tipo di informazioni sul traffico che il sistema deve visualizzare e considerare nel calcolo della rotta.

Impostazioni (Settings) → Info traffico (Traffic information) → Selezione info traffico (Traffic-info. selection)

#### Vis. tutto

Diventano accessibili tutte le informazioni sul traffico.

Nasc. tutto

Non è visualizzata nessuna informazione sul traffico.

Visualizza sel.

1. Premere ➤ per poter selezionare tra i simboli.

- Selezionare con A o V i simboli della informazioni sul traffico (messaggi sul traffico) che il sistema deve visualizzare sulla cartina.
- 3. Attivare o disattivare con > o <.
- 4. Confermare le impostazioni con ENTER.

## Insegne stradali sulla cartina

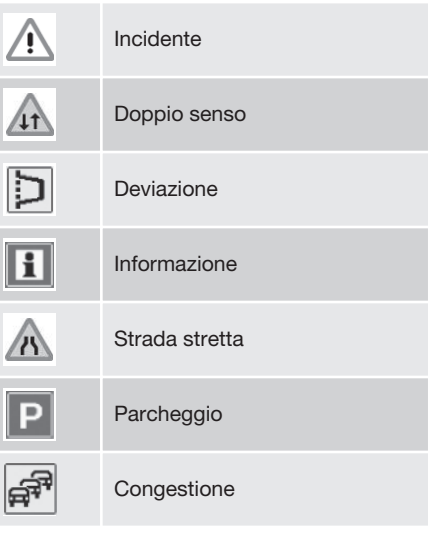

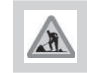

Lavori stradali

Altro pericolo

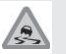

Strada sdrucciolevole

 $\Lambda$ 

## Lettura delle informazioni

## Lettura dei messaggi sul traffico

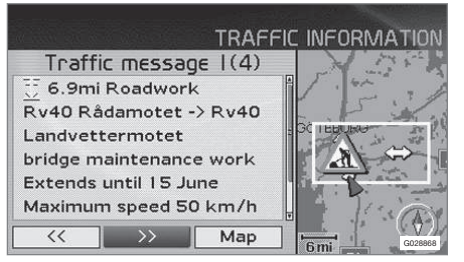

Informazioni sul traffico dettagliate.

#### Leggi msg traffico

Un messaggio sul traffico è visualizzato con un simbolo sullo schermo. Per leggere un messaggio sul traffico:

1. Premere **ENTER** per accedere al menu rapido:

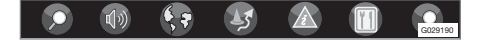

- 2. Selezionare con < o > e premere ENTER, vedere pagina 36 e 37.
  - > Una cornice rossa o gialla rimarca il messaggio rilevante.

3. Scorrere in avanti o all'indietro con **<** o

e premere ENTER per informazioni sul traffico dettagliate (esempio in figura).

4. Premere **BACK** per poter scorrere nuovamente i messaggi attuali.

Sullo schermo sono visualizzati i messaggi sul traffico che interessano l'area della cartina.

Inoltre, sono visualizzate informazioni dettagliate sul problema di traffico. In alto è indicata l'estensione del problema. Se il problema di traffico si trova lungo la rotta selezionata, è indicata anche la relativa distanza.

Se sono disponibili informazioni lo schermo visualizza anche:

- durata
- limiti di velocità o relativi a larghezza e altezza dei veicoli
- strade interessate.

#### Scala

La scala della mappa determina la quantità di informazioni sul traffico visualizzabili: maggiore è l'area della mappa visualizzata, maggiore è il numero di informazioni disponibili. Per maggiori informazioni, vedere pagina 26.  $\wedge$ 

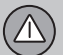

## **Trasmettitore**

## Trova/seleziona staz. info traffico

Impostazioni → Info traffico → Ricerca stazione

Il sistema ricerca automaticamente le stazioni per le informazioni sul traffico, ma è anche possibile selezionare una particolare stazione.

**Ricerca stazioni** 

 Premere ENTER per eseguire la ricerca di stazioni esistenti.

Seleziona stazione

- 1. Premere **ENTER** per selezionare una delle stazioni esistenti.
- 2. Selezionare la stazione con **A** o **V** e premere **ENTER**.
- 3. Premere **BACK** per ritornare alla schermata precedente.

Stazione attuale È visualizzata la stazione attuale per le informazioni sul traffico.

Ripristina predefenite Per ripristinare le impostazioni di fabbrica per le impostazioni delle stazioni.

# 04 Informazioni sul traffico

|                                                            | Ŋ |  |         |
|------------------------------------------------------------|---|--|---------|
| Simboli nazionali e numeri stradali<br>Simboli dei servizi |   |  | G028760 |

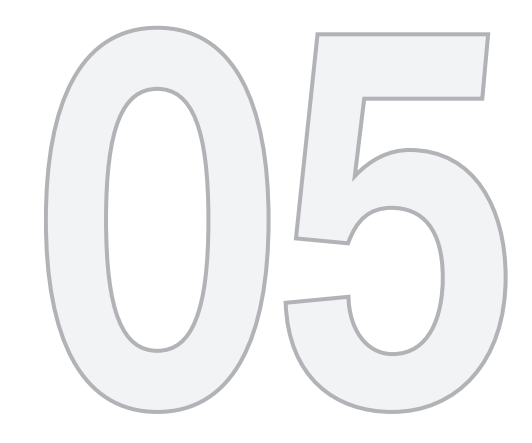

# SIMBOLI SULLA MAPPA

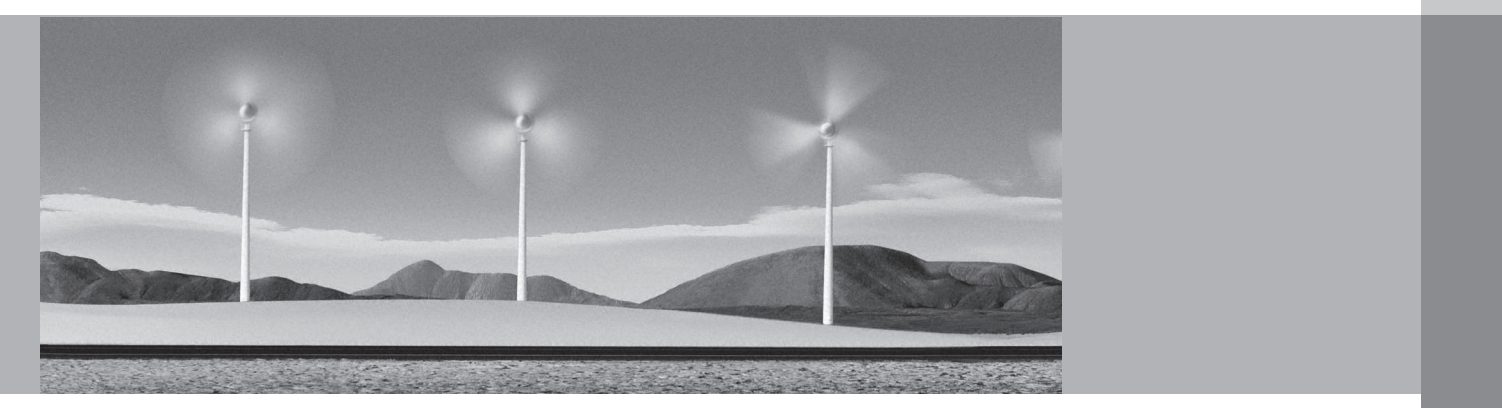

## Simboli nazionali e numeri stradali

## Simboli nazionali

Molti Paesi/città hanno simboli nazionali/cittadini che possono essere usati come segni di riferimento.

Quando la scala della cartina è impostata ad 1 km o ad un valore inferiore, viene visualizzata una serie di simboli nazionali/cittadini, ad esempio chiese e castelli.

1 20 1

## (i) NOTA

I punti di riferimento sono disponibili solo per l'Europa.

## Numeri stradali

I numeri stradali locali e internazionali sono visualizzati sulla cartina.

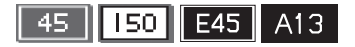

## Cime di montagne

Le cime di montagne sono visualizzate se la cartina è impostata con una scala di fino a 5 km (vale solo per particolari aree).

## Località

Località → Opzioni per la cartina → Selezione località

Selezionare i servizi che devono essere visualizzati sulla cartina.
### Simboli dei servizi

Scegliere se tutti o nessuno dei servizi devono essere visualizzati sulla cartina o precisare quali di essi devono essere visualizzati.

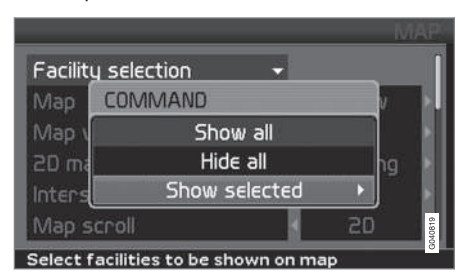

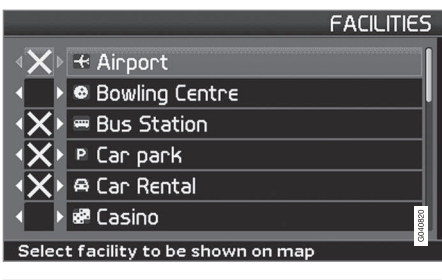

(Settings → Map options → Facility selection) (Impostazioni - Opzioni cartina - Selezione servizi)

Impostazioni → Opzioni per la cartina → Selezione località

- Con Selezione località (Facility selection) marcato, premere > - un menu si apre.
- Marcare Visualizza sel. (Show selected) e premere > - un nuovo menu si apre.
- I servizi marcati con una x appaiono sulla cartina - scorrere attraverso la lista e deselezionare con ➤ i simboli che non devono essere visualizzati.
- 4. Concludere con **ENTER** quando tutte le selezioni sono fatte uscire a ritroso dai menu con **BACK**.

#### (i) NOTA

I simboli dei vari servizi possono variare da un Paese all'altro.

I seguenti simboli per i vari servizi possono essere selezionati per la visualizzazione sullo schermo.

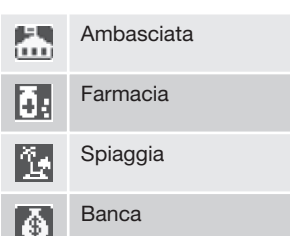

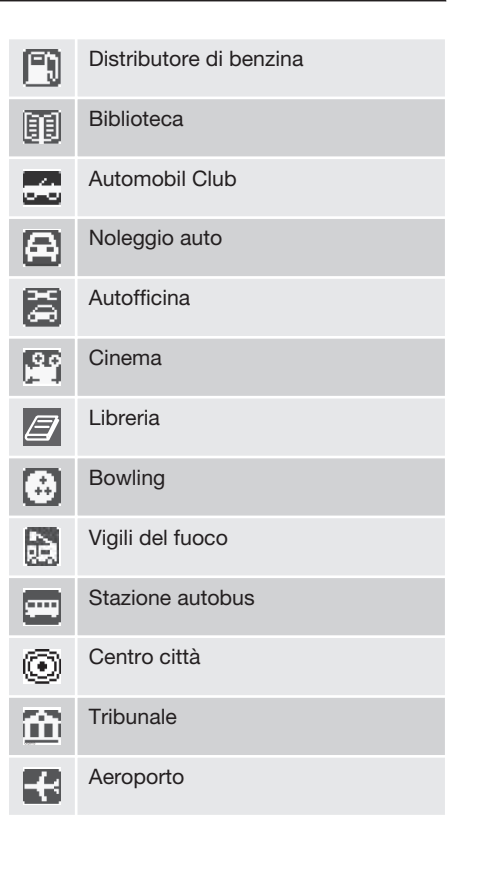

(MI)

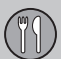

### Simboli dei servizi

| 趎                          | Area ricreativa                   |
|----------------------------|-----------------------------------|
|                            | Area ricreativa                   |
| 5                          | Terminale traghetti               |
|                            | Distributore GPL                  |
| Ł                          | Campo da golf                     |
|                            | Santuario                         |
| <b>#</b>                   | Monumento storico                 |
| $[\underline{\mathbf{s}}]$ | Albergo                           |
| <u>b-d</u>                 | Impianti sportivi                 |
| fff                        | Zona industriale                  |
| <u>.</u>                   | Centro di pattinaggio su ghiaccio |
| 53                         | Stazione ferroviaria              |
|                            | Caffetteria                       |
|                            |                                   |

| 2        | Casinò                |
|----------|-----------------------|
| Ď        | Lavanderia a secco    |
| m        | Centro per comunità   |
| Л        | Sala concerti         |
| Ŷ        | Museo d'arte          |
| <u> </u> | Consiglio provinciale |
|          | Drogheria             |
| À        | Medico                |
| +        | Ambulatorio medico    |
|          | Frazione              |
| ŵ        | Monumento             |
|          | Museo                 |
| Ø        | Autorità pubblica     |
|          |                       |

| 2                       | Centro espos./fiere      |
|-------------------------|--------------------------|
| $\overline{\mathbb{Y}}$ | Vita notturna/music club |
|                         | Distributore metano      |
| 88                      | Parco divertimenti       |
| <b>1</b>                | Aeroporto sportivo       |
| !                       | Punto incidente          |
| P                       | Parcheggio               |
| Ê                       | Garage                   |
|                         | Parcheggio di scambio    |
| 53                      | Stazone / treni locali   |
| 5                       | Albergo                  |
| 8                       | Ufficio di polizia       |
| $\boxtimes$             | Ufficio postale          |

05

### Simboli dei servizi

|                    | Area di sosta           |
|--------------------|-------------------------|
| 1                  | Ristorante              |
| $\textcircled{\ }$ | Municipio               |
| 2                  | Centro commerciale      |
|                    | Piscina coperta         |
|                    | Ospedale                |
| 3                  | Stazione sciistica      |
|                    | Scuola                  |
| ${\bf \oplus}$     | Porticciolo/Marina      |
| $\widehat{}$       | Municipio               |
|                    | Grandi aziende          |
|                    | Telecamera di sicurezza |
| ě,                 | Teatro/opera            |

| 3   | Attrazioni turistiche          |
|-----|--------------------------------|
| 0   | Centri Informazioni turistiche |
| 50  | Stazione ferroviaria           |
| 2   | Università                     |
|     | Punto panoramico               |
|     | Bancomat                       |
| 6   | Enoteca                        |
| V   | concessionario Volvo           |
| -   | Stazione pagamento pedaggio    |
| Z00 | Zoo                            |

(

| Domande e risposte          | <br> | 76 |      |
|-----------------------------|------|----|------|
| EULA - Contratto di Licenza |      | 78 | 784  |
| Copyright                   | <br> | 80 | G028 |

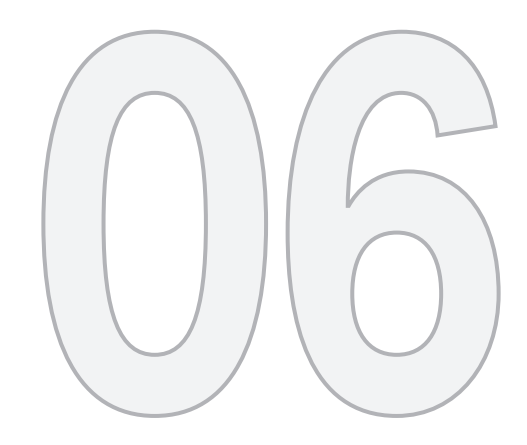

### DOMANDE E RISPOSTE

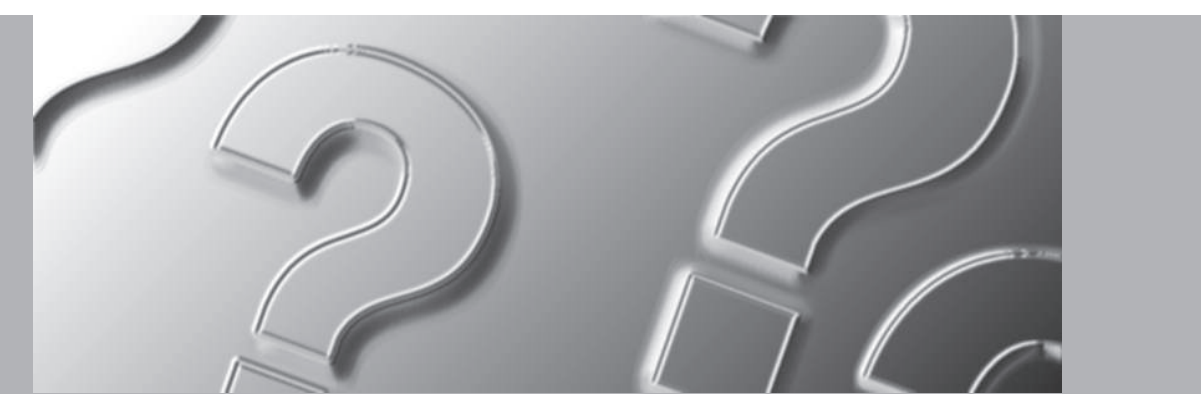

 $\bigcirc$ 

#### Domande e risposte

# La posizione dell'automobile sulla mappa è incorretta

Il sistema GPS mostra la posizione dell'auto con una precisione di circa 20 metri.

Nelle guide su strade che scorrono parallelamente ad altre strade, sulle strade a serpentina, strade a più livelli e dopo aver guidato per un lungo tratto senza svolte distinte, ci sono più probabilità di errore nel calcolo della posizione.

Monti, edifici alti, tunnel, viadotti, strade a livelli differenti ecc. incidono negativamente sulla ricezione dei segnali GPS da parte del sistema, il che comporta che la precisione nel calcolo della posizione dell'auto risulti peggiore.

# Il sistema non calcola sempre la strada più veloce/breve

Per valutare la strada migliore, nel calcolo della rotta vengono considerati percorso, larghezza della strada, classe della strada, numero di svolte a destra e sinistra, rotatorie ecc. Si possono comunque scegliere rotte migliori a seconda dell'esperienza e della conoscenza dei luoghi.

#### Il sistema usa le strade a pagamento, le autostrade o i traghetti, nonostante la precedente selezione ad evitare questi percorsi

Nel calcolo di rotte su lunghe distanze, il sistema, per ragioni tecniche, può solo usare grandi strade.

Selezionando **No** per le strade a pedaggio e le autostrade, queste sono evitate il più possibile e vengono utilizzate solo in assenza di alternative ragionevoli.

# La posizione dell'automobile sulla mappa è errata dopo un trasporto

Se l'automobile viene trasportata ad esempio su un traghetto o su un treno, o in tal modo che la ricezione dei segnali GPS non sia stata possibile, possono volerci anche 5 minuti affinché la posizione dell'automobile sia correttamente calcolata.

#### La posizione dell'automobile sulla cartina è errata dopo lo scollegamento della batteria dell'automobile

Se l'antenna GPS è rimasta priva di corrente, possono volerci anche 5 minuti prima che la ricezione corretta dei segnali GPS sia ripristinata per il corretto calcolo della posizione dell'automobile. Il simbolo dell'auto sullo schermo appare tremolante dopo la sostituzione dei pneumatici

Oltre al ricevitore GPS, anche i sensori di velocità dell'automobile e un sensore giroscopico contribuiscono a calcolare la posizione attuale e il senso di marcia. Dopo il montaggio della ruota di scorta o il passaggio dai pneumatici estivi a quelli invernali e viceversa, il sistema impiega un po' di tempo per apprendere le nuove dimensioni dei pneumatici.

Affinché il sistema funzioni in maniera ottimale, può essere pertanto necessario guidare per alcune decine di km ed eseguire alcune svolte distinte.

# L'immagine della mappa non corrisponde alla realtà

In seguito ai continui lavori di ampliamento e ristrutturazione della rete stradale, all'introduzione di nuove norme nel codice della strada ecc., il database delle mappe digitali può essere incompleto. I dati cartografici vengono aggiornati e sviluppati continuamente. Rivolgersi al concessionario Volvo per maggiori informazioni.

Per ulteriori informazioni su mappe ecc., vedere anche www.volvocars.com/navi.

06

#### Domande e risposte

# Qualche volta la scala della mappa si modifica automaticamente

Per alcune aree, non sono disponibili informazioni cartografiche dettagliate. In questi casi, il sistema cambia automaticamente il livello di ingrandimento.

# Le opzioni di menu attese non compaiono

Controllare le impostazioni effettuate. Selezionare **Ritorna a impostazioni iniziali** per ritornare alle impostazioni iniziali.

# Il sistema visualizza la rotta che sto già seguendo

Il sistema non trova un'alternativa valida alla rotta attuale quando seleziono Calcola nuova rotta o Deviazione.

# Il simbolo dell'automobile salta in avanti sullo schermo o gira sul suo asse

Prima di mettersi in marcia, possono essere necessari alcuni secondi affinché il sistema rilevi la posizione e il senso di marcia dell'automobile. Spegnere sia il sistema che l'automobile. Riavviare l'automobile ma attendere un attimo prima di mettersi in marcia.

#### Devo fare un viaggio lungo e non voglio indicare una destinazione specifica delle città che intendo attraversare. Come posso impostare facilmente un itinerario?

Indicare la destinazione direttamente sulla mappa con il cursore. Il sistema guiderà automaticamente alla destinazione finale, anche se si evitano le tappe intermedie.

# Perché non ricevo sempre i messaggi sul traffico?

La funzione non è disponibile, implementata o presente su tutti i mercati. Controllare anche che l'impostazione in **Opzioni rotta** sia corretta.

# Le mie informazioni cartografiche non sono aggiornate

Contattare il concessionario Volvo di fiducia per sapere quando saranno disponibili i dati cartografici aggiornati.

Vedere anche www.volvocars.com/navi

#### EULA - Contratto di Licenza

#### Nota per l'utente

LEGGERE ATTENTAMENTE IL PRESENTE CONTRATTO DI LICEN-ZA PER L'UTENTE FINALE PRIMA DI UTILIZZARE IL DATABASE NAVTEQ.

QUESTO È UN CONTRATTO DI LICENZA - E NON UN CONTRATTO DI VENDITA - FRA I FI (UTENTE FINALE) E LA NAVTEQ EUROPE B.V. PER LA SUA COPIA DEL DATABASE CARTOGRAFICO DI NAVIGAZIONE NAVTEQ, COMPRENDENTE IL RELATIVO SOFTWARE PER COMPUTER. I SUPPORTI E LA DOCU-MENTAZIONE STAMPATA ESPLICATIVA PUBBLICATA DA NAVTEQ (NEL PROSIEGUO COLLETTIVAMENTE DENOMINATI "IL DATA-BASE"). IN SEGUITO ALL'UTILIZZO DEL DATABASE. LEI CONVIENE E ACCETTA TUTTE LE CLAUSOLE E LE CONDIZIONI DEL PRESENTE CONTRATTO DI LICENZA PER L'UTENTE FINALE ("CONTRATTO"). QUA-LORA LEI NON SIA D'ACCORDO CON LE CLAUSOLE DI QUESTO CONTRATTO. RESTITUISCA SENZA INDUGIO IL DATA-BASE, UNITAMENTE A TUTTO IL MATE-RIALE E ALLA DOCUMENTAZIONE CHE LO ACCOMPAGNANO, AL SUO FORNITORE PER IL RIMBORSO.

#### DIRITTI DI PROPRIETÀ

Il database nonché i relativi diritti d'autore, di proprietà intellettuale o simili sono di proprietà della NAVTEQ o del soggetto che concede la licenza. I supporti che contengono il database rimangono di proprietà della NAV-TEQ e/o del fornitore finché non sarà stato versato l'intero importo dovuto alla NAVTEQ e/o al fornitore, come previsto dal presente Contratto o da contratti simili di fornitura delle merci.

#### CONCESSIONE DELLA LICENZA

La NAVTEQ concede una licenza non esclusiva per l'uso personale del database o, se applicabile, per l'uso nell'ambito delle attività interne all'azienda. Questa licenza non include il diritto di concedere sottolicenze.

#### LIMITAZIONI ALL'USO

L'uso del database è limitato al sistema specifico per il quale è stato creato. A eccezione di quanto esplicitamente previsto in forza di legge (ad esempio leggi nazionali che recepiscono la direttiva europea 91/250 relativa alla tutela giuridica dei programmi per elaboratore e la direttiva 96/9 relativa alla tutela giuridica delle banche di dati), non è consentito estrarre o riutilizzare parti sostanziali del contenuto del database né riprodurre, copiare, modificare, adattare, tradurre, smembrare, decompilare o riassemblare alcuna parte del database. Per qualsiasi informazione sull'interoperabilità prevista nella direttiva europea relativa ai programmi per elaboratore (recepita mediante legge nazionale), è necessario

offrire alla NAVTEQ un'opportunità ragionevole di fornire tali informazioni a condizioni ragionevoli, inclusi i costi, a discrezione della NAVTEQ.

#### **CESSIONE DELLA LICENZA**

Non è consentito trasferire a terzi il database, tranne nel caso in cui sia installato nel sistema per il quale è stato creato o qualora non si conservi alcuna copia del database e a condizione che il ricevente accetti tutte le clausole e le condizioni di questo Contratto e lo confermi per iscritto alla NAVTEQ. I set di dischetti possono essere venduti o ceduti esclusivamente come set completi, come sono forniti dalla NAVTEQ.

#### **GARANZIA LIMITATA**

La NAVTEQ garantisce che, salvo quanto stabilito nell'avvertenza di cui in calce, per un periodo di 12 mesi dalla data di acquisto della copia del database, le prestazioni dello stesso saranno conformi ai criteri di accuratezza e completezza NAVTEQ in vigore alla data di acquisto del database; su richiesta, questi criteri saranno messi a disposizione dalla NAVTEQ. Se le prestazioni del database non corrispondono a quelle riportate nella garanzia limitata, la NAVTEQ si impegna, nei limiti del ragionevole, a riparare o sostituire la copia del database non conforme. Se nonostante questi sforzi, il database continuerà a

(?)

#### non essere conforme alle garanzie gui assunte, l'acquirente ha facoltà di richiedere un rimborso ragionevole del prezzo pagato per il database oppure risolvere questo Contratto. Queste disposizioni definiscono l'intera responsabilità della NAVTEQ e l'unica forma di rimborso esigibile dalla NAVTEQ. Ad eccezione di quanto esplicitamente previsto in questa clausola. la NAVTEQ non garantisce né definisce in alcun modo i risultati dell'uso del database in termini di correttezza, accuratezza, affidabilità o altro. La NAVTEQ non garantisce che il database sia o sarà privo di errori. Nessuna informazione orale o scritta e nessun consiglio fornito dalla NAVTEQ, dal fornitore o da qualsiasi altra persona costituiranno una garanzia né, in alcun modo, un ampliamento della garanzia limitata sopra descritta. La garanzia limitata accordata in questo Contratto non incide su né pregiudica alcun diritto giuridico in merito alla garanzia contro i difetti occulti prevista dalla legge.

Se non si è acquistato il database direttamente dalla NAVTEQ, si possono vantare diritti giuridici nei confronti del venditore del database nonché eventuali diritti concessi dalla NAVTEQ con questo Contratto, a seconda della legislazione applicabile. La suddetta garanzia della NAVTEQ non inciderà su tali diritti giuridici, che si affiancano ai diritti di garanzia di questo Contratto.

#### LIMITAZIONE DELLA RESPONSABILITÀ

Il prezzo del database non comprende alcun compenso per la copertura del rischio relativo a danni consequenziali, indiretti o diretti illimitati, che possano derivare in relazione all'uso del database. Di conseguenza, la NAVTEQ declina ogni responsabilità per gualsiasi danno consequenziale o indiretto (ivi incluse, senza limitazione. le perdite di profitto, dati o utilizzo) subito dall'acquirente o da terzi e derivante dall'uso del database, a prescindere che sia di natura contrattuale o extracontrattuale oppure derivante dalla garanzia, anche qualora la NAVTEQ sia stata avvertita della possibilità di tale danno. In ogni caso, la responsabilità della NAVTEQ per i danni diretti è limitata al prezzo della copia del database in questione.

LA GARANZIA LIMITATA E LA LIMITAZIONE DELLA RESPONSABILITÀ STABILITE IN QUESTO CONTRATTO NON INCIDONO NÉ PREGIUDICANO I SUOI DIRITTI LEGALI, QUALORA LEI ABBIA ACQUISITO IL DATA-BASE NON NELL'ESERCIZIO DI UNA ATTI-VITÀ PROFESSIONALE.

#### **AVVERTENZA**

Il database può contenere informazioni errate o incomplete in seguito a mancati aggiornamenti, variazione delle situazioni reali, natura delle fonti utilizzate e metodo di raccolta dei dati geografici. Tutte queste situazioni pos-

#### EULA - Contratto di Licenza

sono essere alla base di risultati errati. Il database non comprende né fornisce, fra l'altro, informazioni su sicurezza del territorio, leggi e regolamenti vigenti, assistenza in caso di emergenza, lavori in corso, chiusura di strade o vie, limitazioni relative al tipo di veicolo o alla velocità, pendenze o declivi, altezza dei ponti, peso o altre limitazioni, condizioni delle strade o del traffico, eventi speciali, congestioni del traffico o tempi di percorrenza.

#### DIRITTO APPLICABILE

Il presente contratto sarà disciplinato dalla legislazione applicabile nel Paese in cui si ha residenza all'acquisto del database. Se in quel momento si ha residenza al di fuori dell'Unione Europea o della Svizzera, si applicheranno le norme dello Stato membro dell'Unione o della Svizzera dove si è acquistato il database. In tutti gli altri casi, o se non può essere stabilita la giurisdizione, si applicheranno le norme del diritto olandese. Il foro competente nel luogo di residenza all'acquisto del database avrà giurisdizione su ogni questione derivante da o relativa a questo contratto, fermo restando il diritto della NAV-TEQ a richiedere il trasferimento della causa nel Suo luogo di residenza attuale.

06

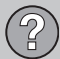

### Copyright

#### Austria

© Bundesamt für Eich- und Vermessungswesen.

#### Francia

Source Géoroute <sup>®</sup> IGN France & BD Carto <sup>®</sup> IGN France.

#### Germania

Die Grundlagendaten wurden mit Genehmigung der zuständigen Behörden entnommen.

**Gran Bretagna** © Based upon Crown Copyright material.

#### Grecia

Copyright Geomatics Ltd.

**Ungheria** Copyright © 2003; Top-Map Ltd.

#### <sup>06</sup> Italia

La Banca Dati Italiana è stata prodotta usando quale riferimento anche cartografia numerica ed al tratto prodotta e fornita dalla Regione Toscana.

#### Norvegia

Copyright © 2000; Norwegian Mapping Authority.

#### Polonia

© EuroGeographics.

#### Portogallo

Source: IgeoE - Portugal.

#### Spagna

Información geográfica propiedad del CNIG.

#### Svezia

Based upon electronic data © National Land Survey Sweden.

#### Svizzera

Topografische Grundlage: © Bundesamt für Landestopographie.

© 2005-2009 NAVTEQ Tutti i diritti riservati.

### (i) NOTA

L'Australia non è interessata dal presente contratto, vedere informazioni separate.

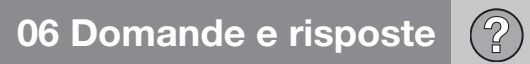

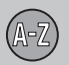

## 07 Indice alfabetico

| I, Z, S |        |  |
|---------|--------|--|
| 2D o 3D | 33, 54 |  |

## A

| Altoparlanti               | 15, | 17 |
|----------------------------|-----|----|
| Angolo di elevazione in 3D |     | 54 |
| Attivazione della guida    | 30, | 43 |
| Autovelox                  |     | 55 |

### B

| BACK           | 18 |
|----------------|----|
| Batteria       |    |
| disattivazione | 76 |
| telecomando    | 18 |
| Bussola 21,    | 54 |

#### 07

| Cancellazione della destinazione | 32 |
|----------------------------------|----|
| Cancellazione nell'itinerario    | 48 |

| CAP                              |    |
|----------------------------------|----|
| ricerca                          | 43 |
| Colore della mappa               | 33 |
| Comandi                          | 18 |
| Commutazione fra le impostazioni | 26 |
| Contratto di licenza             | 78 |
| Coordinate                       |    |
| ricerca                          | 46 |
| Copyright                        | 80 |
| Crea un itinerario               | 47 |

### D

| Destinazione                       | 47 |
|------------------------------------|----|
| imposta 29,                        | 42 |
| ultime 20 31,                      | 45 |
| Deviazione                         |    |
| menu di selezione rapida           | 37 |
| Differenze di altitudine e livello | 70 |
| Differenze di livello              |    |
| selezione sulla mappa              | 70 |
| Disco con le mappe                 |    |
| cura                               | 22 |
| sostituzione                       | 22 |

#### DVD

| cura         | 22 |
|--------------|----|
| sostituzione | 22 |

### E

| ENTER                          | 18 |
|--------------------------------|----|
| Evita                          |    |
| autostrade                     | 52 |
| determinate aree               | 53 |
| problemi di traffico           | 52 |
| stazioni di pedaggio           | 52 |
| strade con limitazione a tempo | 52 |
| traghetti                      | 52 |

#### G

#### Guida

| attiva                   | 30, 43 |
|--------------------------|--------|
| Guida vocale             | 21, 33 |
| menu di selezione rapida | 26, 36 |

# 07 Indice alfabetico (A-Z)

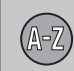

| Imposta controllo 37,                                 | 38       |
|-------------------------------------------------------|----------|
| Impostazione della destinazione 29,                   | 42       |
| Impostazioni<br>scelta del percorso                   | 52       |
| Impostazioni base                                     | . 9      |
| Impostazioni di sistema                               | 9        |
| Impostazioni per la scelta del percorso               | 52       |
| Impostazioni predefinite                              | 9        |
| Indirizzo<br>inserisci 29,                            | 42       |
| Informazioni GPS                                      | 56       |
| Informazioni sul traffico<br>menu di selezione rapida | 26<br>37 |
| Itinerariotappa successiva                            | 47<br>49 |

| Latitudine e longitudine | 46 |
|--------------------------|----|
| Lingua 33,               | 56 |
| Longitudine e latitudine | 46 |
| Luoghi memorizzati       | 44 |

| _uogo memorizzato |     |    |
|-------------------|-----|----|
| Segnale acustico  |     | 45 |
| _uogo sulla mappa | 31, | 46 |

#### M

| Mappa                    | 21,     | 37<br>54 |
|--------------------------|---------|----------|
| colore dello schermo     | <br>33, | 56       |
| direzione                |         | 54       |
| luogo sulla              |         | 31       |
| mostra/nascondi          |         | 54       |
| Memorizza un luogo       |         | 48       |
| Menu di selezione rapida |         | 36       |
| Venu mappa               |         | 9        |
| Menu principale Avanzato |         | 36       |
| Menu principale Semplice |         | 26       |
| Modalità Demo            | 10,     | 57       |
| Modalità utente          |         |          |
| commuta                  | 10,     | 33       |
| Modalità utente semplice |         | 26       |
| Modifiche al manuale     |         | 8        |
|                          |         |          |

|  | Jumeri delle | strade | 70 |
|--|--------------|--------|----|
|--|--------------|--------|----|

Μ

| ON/OFF             | 9  |
|--------------------|----|
| Opzioni            | 40 |
| Opzioni di sistema | 56 |
| Opzioni guida      | 55 |
| Opzioni mappa      | 53 |

| Percorsi di ricerca descritti nel manuale | . 8 |
|-------------------------------------------|-----|
| Percorso                                  | 37  |
| Posizione attuale                         | 50  |
| Posizione corrente                        | 50  |
| Posizione dei componenti e funzioni C30.  | 14  |
| Posizione dei componenti e funzioni       |     |
| (C90                                      | 16  |
| Pulsante di navigazione                   | 18  |
| Pulsanti freccia                          | 18  |
|                                           |     |

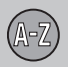

## 07 Indice alfabetico

Punti di riferimento...... 70

### R

| Regolazione dello schermo              |    |
|----------------------------------------|----|
| colore della mappa                     | 33 |
| Lingua                                 | 33 |
| Ricerca                                |    |
| CAP                                    | 43 |
| generale                               | 19 |
| per coordinate                         | 46 |
| per luogo sulla mappa                  | 46 |
| Ricevitore IR e telecomando            | 18 |
| Rimozione della destinazione           | 32 |
| Ripristino delle impostazioni base 53, | 56 |
| Ritorno                                | 45 |

#### 07

| Salvaschermo                             | 56     |
|------------------------------------------|--------|
| Salva un luogo                           | 48     |
| Scala/Percorso attuale nel menu di sele- | 26 36  |
|                                          | .0, 00 |

| Scala mappa/Percorso attuale nel menu<br>di selezione rapida 26                                 | 36             |
|-------------------------------------------------------------------------------------------------|----------------|
| Schermo cura                                                                                    | 22             |
| Scorrimento della mappa<br>modalità avanzata<br>modalità semplice                               | 38<br>26       |
| Scroll menu<br>modalità avanzata<br>modalità semplice                                           | 38<br>38<br>26 |
| Segnale acustico<br>luogo memorizzato<br>Luogo memorizzato<br>telecamera<br>telecamera stradale | 45<br>45<br>55 |
| Servizi<br>menu di selezione rapida<br>Simboli                                                  | 38<br>71       |
| Servizio come destinazione 30,                                                                  | 43             |
| Simboli servizi                                                                                 | 71             |
| Simbolo "Non disturbare"                                                                        | 18             |
| Simulazione                                                                                     | 57             |
| Strade a pedaggio                                                                               | 55             |

## Struttura del menu Su informazioni sul disco con le mappe.... 56 Tappa successiva nell'itinerario...... 49 Тарре..... 47 Tastierina Telecamera segnale acustico...... 55 telecamera (Segnale acustico)...... 55 Trasporto dell'automobile...... 76

#### U

| Ultime 20 destinazioni | 31, | 45 |
|------------------------|-----|----|
| Unità di distanza      |     | 33 |
| ETA                    |     | 55 |

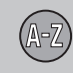

#### 

### V

| Vista mappa                        | 33 |
|------------------------------------|----|
| Visualizzazione della destinazione | 32 |
| Volume della guida vocale          | 33 |

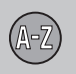

Volvo Car Corporation TP 16512 (Italian) AT 1320, Printed in Sweden, Göteborg 2013, Copyright © 2000-2013 Volvo Car Corporation